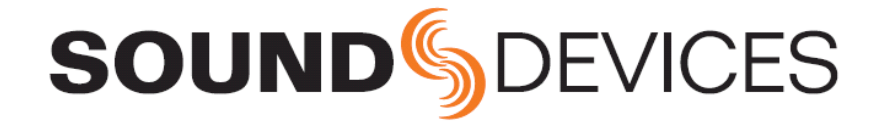

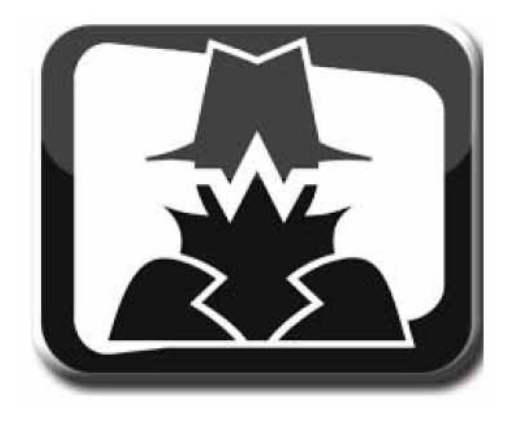

# Wave Agent Beta 1.2

WAV File Librarian Software for Windows and Mac Operating Systems Software Revision 1.2

**Sound Devices, LLC** E7556 State Highway 23 and 33 • Reedsburg, WI • USA +1 (608) 524-0625 • fax: +1 (608) 524-0655 Toll-Free: (800) 505-0625 www.sounddevices.com support@sounddevices.com

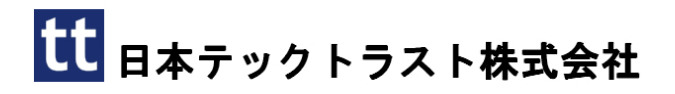

# 目次

| Wave Agent のインストール | 3   |
|--------------------|-----|
| 要求されるシステム          | 3   |
| Mac OS             | 3   |
| Windows OS         | 3   |
| メイン画面              | 4   |
| メニューバー             | 5   |
| ファンクション・ボタン        | 7   |
| トランスポートコントロール画面    | 8   |
| テイクリスト             | 9   |
| テイクリストヘインポートする     | 9   |
| テイクリストのカスタマイズ      | 9   |
| テイクリストの並び替え        | 9   |
| テイクを選択、再生する。       | 10  |
| マルチテイクを選択する        | 10  |
| テイクリストからテイクを削除する   | 11  |
| テイクリストからテイクをコピーする  | 11  |
| テイクとファイルをリネームする    | 11  |
| ファイルを削除            | 12  |
| メタデータ編集            | .12 |
| メタデータ (page-1)     | 12  |
| メタデータ (page-2)     | 13  |
| メタデータエディタに入るには     | 14  |
| テイクのメタデータ編集        | 14  |
| 重複テイクを防ぐ           | 14  |

# ようこそ

この度は、Wave Agent(多目的・再生・編集ツール)を選択していただきありがとうございます。Wave Agent は複雑なプロダクション・ワークフローでのオーディオファイルの受渡しで発生する問題を解決す るための包括的かつ必須なツールです。Wave Agent は、Sound Devices 社の 788T と連携して拡張メー ターを表示やコントロールを可能にします。

## 特徴

- ・ ポリフォニック / モノフォニックの WAV ファイル再生機能 (32 tracks までサポート)
- ・ メタデータの閲覧と編集
- メタデータスタンプのサンプリングレートの変更
- ・ ポリフォニックとモノフォニックファイルをトラック指定して分割・結合編集
- ・ Batch 編集
- ・ サウンドレポート PDF ファイル、CSV ファイルの作成
- ・ タイムコード表示
- ・ FADER, PAN, MUTE によるモニターミキサー搭載
- ・ ドラッグ&ドロップ操作
- キーボードショートカットによるクィック操作
- 788Tのトラックメーター、タイムコード表示、Rec / Stop コントロール、メタデータ編集
- ・ Mac OS と Windows に対応

# 著作権表示とリリース

All rights reserved. No part of this publication may be reproduced, stored in a retrieval system, or transmitted in any form or by any means, electronic, mechanical, photocopying, recording, or otherwise, without the expressed written permission of SOUND DEVICES,LLC. SOUND DEVICES is not responsible for any use of this information.

SOUND DEVICES, LLC shall not be liable to the user of this product or third parties for damages, losses, costs, or expenses incurred by purchaser or third parties as a result of: accident, misuse, abuse, or failure of this product or unauthorized modifi cationsor alterations to this product. Microsoft Windows is a registered trademark of Microsoft Corporation. Macintosh is a registered trademark of Apple Computer. Other product and company names mentioned herein may be the trademarks of their respective owners.

The sound waves logo is a registered trademark of Sound Devices, LLC.

# Wave Agent のインストール

この手順書は、MacOS と Windows OS の両方に対応しています。スクリーンショットは Windows バージョンです。Mac と Windows で異なる部分は両方の OS のスクリーンショットと説明が記述されます。。

# 要求されるシステム

| Operating Systems  | Windows XP Service Pack 2                |
|--------------------|------------------------------------------|
|                    | Windows Vista, SP1 recommended           |
|                    | Windows 7                                |
|                    | MAC OS X (10.4 or greater), PPC or Intel |
| Hard Drive Space   | 45 MB                                    |
| Display Resolution | 1024 x 600 (recommended minimum)         |
| Meter Mode         | 788T/788T-SSD v2.10+                     |

常駐するウィルス対策ソフトは、Wave Agent に影響を与える恐れがあります。Sound Device は、WAV ファイルがインポートされる時だけ一時的にウィルス対策ソフトの常駐を外すことをお勧めします。

# Mac OS

- 1. Mac installation .zip ファイルを sounddevices.com からダウンロードしてください。
- 2. 解凍して、WaveAgentInstall.mpkg を実行してください。
- 3. インストラクションの指示に従ってください。
- 4. インストールが完了したら、コンピュータをリスタートしてください。
- 5. リスタート後、アプリケーションディレクトリの Wave Agent フォルダにある Wave Agent.app をダ ブルクリックして起動してください。

# Windows OS

- 1. installation .ZIP ファイルを sounddevices.com からダウンロードしてください。
- 2. 解凍して、WaveAgentInstall.exe を実行してください。
- 3. インストラクションの指示に従ってください。
- 4. インストールが完了したら、コンピュータをリスタートしてください。
- 5. リスタート後、Windows デスクトップの Wave Agent アイコンをダブルクリックして起動してください。

Wave Agent Beta 1.17 は、プリリリース版なので正式サポートされません。疑問や意見は、Eメール質 問として support@sounddevices に送るか、www.sounddevices.com/support/ でお願いいたします。Wave Agent Beta 1.17 に関する電話でのお問合せはご遠慮願います。

# メイン画面

Wave Agent は Edit モードと Meter モードの2つのモードで構成されます。選択されたモードにより全体的な機能が決定されます。デフォルトは Edit モードで、事前に録音されたファイルを管理するために使用します。Meter モードは録音中に使用するもので、v2.00以上の firmware がインストールされた 788T と併用してディスプレイを拡張表示させることができます。

Edit モードでのメイン画面は、「インポートされたテイクのテイクリスト」と「メタデータ編集」の2つのセクションから構成されます。各ウィンドウはサイズ変更が可能です。

Wave Agent のコマンドは、アプリケーションメニューやキーボードショートカット、ファンクション・ボタンからアクセスできます。複数画面を同時に開くことができます。

現在のレイアウトは自動的に保存されるので、次回の起動時に Wave Agent は最後に開かれた同じレイア ウトで構成されています。レイアウトの初期化をするには、Window > Restore Defult Layout を選択す ることでいつでも可能です。

|                  | Sound Device   | s Wave Agent  | Beta      |         |                                     |                                |             |          |               |          |             | State of the local division of the local division of the local div | - C -X        |
|------------------|----------------|---------------|-----------|---------|-------------------------------------|--------------------------------|-------------|----------|---------------|----------|-------------|----------------------------------------------------------------------------------------------------|---------------|
| メニューバー ――        | File Controls  | Window M      | lode Help |         |                                     |                                |             |          |               |          |             |                                                                                                    |               |
|                  | File Name      | Channels      | Tape      | Scene   | Take                                | Start TC                       | Length      | Date     | Circled       | Wild     | Sample Rate | Frame Rate                                                                                                    | Notes         |
|                  | 024AT01.WAV    | S(POLY)       | 08Y06M30  | 024A    | 01                                  | 17:48:48:00                    | 00:00:25    | 2008-05- | 30            |          | 48000       | 29.97 ND                                                                                                    | noisy backgro |
|                  | @024AT02.WAY   | 8(POLY)       | 08Y06M30  | 024A    | 02                                  | 17:49:19:00                    | 00:01:09    | 2008-06- | 30 Y          |          | 48000       | 29.97 ND                                                                                                    |               |
| テイクリスト ――        | @024ET01.WAV   | B(POLY)       | 08Y06M30  | 024B    | 01                                  | 17:51:29:00                    | 00:01:06    | 2008-06- | 30 Y          |          | 48000       | 29.97 ND                                                                                                    |               |
| so is a substant | 112T01_X.WAV   | 5(MONO)       | 08Y06M30  | 112     | 01                                  | 18:38:53:00                    | 00:00:17    | 2008-06- | 30            |          | 48000       | 29.97 ND                                                                                                    |               |
|                  | 112T02_X.WAV   | 5(MONO)       | 08Y06M30  | 112     | 02                                  | 18:39:11:00                    | 00:01:24    | 2008-06- | 30            |          | 48000       | 29.97 ND                                                                                                    |               |
|                  | @112T03_X.WA   | V 5(MONO)     | 08Y06M30  | 112     | 03                                  | 18:40:37:00                    | 00:01:28    | 2008-06- | 30 Y          |          | 48000       | 29.97 ND                                                                                                    |               |
| ファンクション<br>ボタン   |                |               |           |         |                                     |                                | <u></u>     |          |               |          |             |                                                                                                    |               |
| 垂直分割 ———         | Import         | Clear         | Rename    | Copy To |                                     | Del                            | ete File(s) |          | Splt/Comb     | create R | eport       | Play                                                                                                    | Stop          |
|                  | GENERAL INFO   |               |           |         | RECORDIN                            | NG INFO                        |             |          | TRACK INFO    |          |             |                                                                                                    |               |
|                  | Current Name : | 0244T01.WAV   |           |         | 5                                   | Sample Rate :                  | 48000 💌     |          | Channel       | Interiea | ve Nam      | e Fund                                                                                                    | tion 🔶        |
|                  | Channels :     | 8(POLY)       |           |         |                                     | Frame Rate :                   | 29,97 ND -  | 1        | 1             | 1        | Mix L       |                                                                                                    | E             |
|                  | Scene :        | 024A          |           |         |                                     |                                |             |          | 2             | 2        | Mix F       | 2                                                                                                    |               |
| タデータ             | Take :         | 01            |           |         | Preser                              | ve Start IC:                   | <u> 4</u>   | Edt      | 3             | 3        | Boon        | n                                                                                                    |               |
| 「炉隹エリア           | Circled ;      | 0             |           |         | Start TC: 17:48:48:00               |                                |             |          | 4             | 4        | Paul        | - RadioMic1                                                                                                    | -             |
| 欄未上ノノ            | Wild Track :   | Wid Track : 🔲 |           |         | Samples Since Midnight : 3081222145 |                                |             |          | NOTES         |          |             |                                                                                                    |               |
|                  | Project :      | WAVE_AGENT    |           |         | TCS                                 | Sample Rate :                  | 48000       |          | ncisy backgro | und      |             |                                                                                                    |               |
|                  | Tape :         | OBY06M30      |           |         |                                     | UBits :                        | \$06300801  |          |               |          |             |                                                                                                    |               |
| 水平分割 🔡 🗌         |                |               |           |         | — Di                                | igitizer Rate :<br>Bit Depth : | 48048<br>24 |          |               |          |             |                                                                                                    |               |
|                  |                |               |           |         |                                     | 0.01                           |             |          | 250           |          |             |                                                                                                    |               |

メニュー・バー

様々なコマンドとファンクション用のドロップ ダウンメニュー。

# テイクリスト

インポートされたテイクリストが表示されます。

ファンクション・ボタン ファンクションや画面へのクィックアクセスを 可能にします。

# メタデータ・エリア

メタデータの閲覧と編集領域です。

# 垂直分割

ドラッグすると、テイクリスト領域とメタデー タ編集領域をサイズ変更できます。

#### 水平分割

ドラッグすると、メタデータ情報領域を隠した リサイズ変更したりできます。

# メニューバー

様々なコマンドとファンクション用のドロップダウンメニューにアクセスできます。

# 画面メニュー

| File Menu —                                                                                                    | File                                                                                                    |                                  |
|----------------------------------------------------------------------------------------------------|----------------------------------------------------------------------------------------------------|----------------------------------|
| ファイルメニューヘアクセスします。<br>・ File Brower を使ってインポート<br>・ セレクト先ヘコピーファイル<br>・ テイクリストのファイルをリネーム<br>・ プリファレンス・メニューヘアクセス<br>・ Wave Agent の終了        | Import       Ctrl+C         Copy To       Ctrl+C         Rename       Ctrl+N         Preferences       Ctrl+E         Exit       Ctrl+C | 2<br>2<br>2                      |
| Controls Menu                                                                                                    | Controls                                                                                                    |                                  |
| トランスポートコントロールとキーボードショー<br>トカットのリストを表示します。                                                                                               | Stop F3<br>Pause Space                                                                                                    |                                  |
| Window Menu                                                                                                    | Window                                                                                                    |                                  |
| 様々なウィンドウにアクセスします。キーボー<br>ドショートカットによるウィンドウの開閉も<br>可能です。ファクトリーリセットでいつでもデ<br>フォルトレイアウトに戻すことができます。                                          | TransportCSplit/CombineCReportsCPlayback MixerC                                                                                         | trl+T<br>trl+I<br>trl+R<br>trl+M |
|                                                                                                    | Restore Default Layout                                                                                                    |                                  |
| Mode Menu<br>Wave Agent の全体的なモードを選択します。デフ<br>ォルトは Edit モードです。メーターモードは<br>788T(FW2.00 以上)が USB1 経由で Wave Agent に<br>接続された時だけ選択することができます。 | Edit Mode     Control Mode                                                                                                    |                                  |
| Help Menu                                                                                                    | Help                                                                                                    |                                  |
| Wave Agent ユーザーガイドとテクニカルインフ<br>ォメーション、Sound Devices のサポートページへ<br>アクセスすることができます。現在のソフトウェア<br>バージョンを確認することができます。                          | User Guide F1<br>Support<br>About                                                                                                    |                                  |

# Mac OS X メニュー

| Wave Agent Menu —                                                                                                    | Wave Agent                                                          |
|----------------------------------------------------------------------------------------------------|---------------------------------------------------------------------|
| Wave Agent メニューにアクセスします。                                                                                                    | About Wave Agent<br>Preferences 発,                                  |
| <ul> <li>・ プリファレンスメニューにアクセスします。</li> <li>・ Mac Service メニューにアクセスします。</li> </ul>                                                                                                    | Services 🕨                                                          |
| <ul> <li>Wave Agent、他のアプリケーションを Hide /<br/>Show します。</li> <li>Wave Agent を終了します。</li> </ul>                                                                                           | Hide Wave Agent 第日<br>Hide Others                                   |
|                                                                                                    | Quit Wave Agent #Q                                                  |
| File Menu                                                                                                    | File                                                                |
| <ul> <li>テイクリストヘインポートします。</li> <li>テイクリストへ選択したファイルをコピーします。</li> <li>テイクリストのファイルをリネームします。</li> </ul>                                                                                   | Import 第O<br>Copy To 発C<br>Rename 光N                                |
|                                                                                                    |                                                                     |
| Controls Menu<br>トランスポートコントロールへアクセスし、そのシ<br>ョートカットのリストを示します。                                                                                                    | Controls<br>Stop F3<br>Play                                         |
| Window Menu                                                                                                    | Window                                                              |
| 様々なウィンドウ表示とそのキーボードショート<br>カットです。リストアデフォルトでいつでもデフォ<br>ルトレイアウトに戻すことができます。                                                                                                    | Transport 第T<br>Split/Combine 第I<br>Reports 第R<br>Playback Mixer 第M |
|                                                                                                    | Restore Default Layout                                              |
| Mode Menu                                                                                                    | Mode                                                                |
| Wave Agent の全体的なモードを選択します。デフ<br>オルトは Edit モードです。Control モードは<br>788T(v2.10 以上)が USB1 経由で Wave Agent に接<br>続され、788T の Setup メニューで"Connect to<br>Wave Agent"と設定されている時だけ選択すること<br>ができます。 | Control Mode                                                        |
| Help Menu                                                                                                    | Help                                                                |
|                                                                                                    | Search                                                              |
| Wave Agent ユーザーガイドを起動します。Sound<br>Devices テクニカルサポート web ページを表示しま<br>す。                                                                                                    | User Guide<br>Support                                               |

# ファンクション・ボタン

# Import ボタン

インポートするファイルを選択するためのインポート画面が表示されます。 *Ctrl + O (Windows) Apple + O (Mac)* 

# Clear ボタン

リストからハイライト状態のファイルを削除します。実際のファイルが削除されるわけではありません。 Delete (Windows) Fn + Delete (Mac)

## Rename ボタン

テイクリストでハイライト状態のテイクをリネームします。ファイルは選択されたテイクのシーンとテイ ク番号に従ってリネームされます。 注意:リネームした後にアンドゥはできません。 *Ctrl* + *C* (Windows) *Apple* + *C* (Mac)

#### Copy To ボタン

テイクリストのハイライト状態のテイクがユーザー指定の場所へコピーされます。 *Ctrl + C (Windows) Apple + C (Mac)* 

# Delete File ボタン

ハイライトされたテイク(コンピュータ内、あるいはインポートされたストレージメディアのファイル) を、完全に消去します。注意:オリジナルファイルを完全に削除し、ゴミ箱に入ることはありません。

# Split/Combine ボタン

WAV トラックを配置変換するための、Split / Combine ウィンドウを開きます。 *Ctrl + I (Windows) Apple + I (Mac)* 

## Create Report ボタン

カスタマイズ可能なレポートウィンドウを開き、サウンドレポート PDF を作成できます。 *Ctrl + R (Windows) Apple + R (Mac)* 

# Play/Pause ボタン

現在選択あれたテイクを再生・ポーズするトグルボタンです。 スペースバー (Windows と Mac)

# Stop ボタン

再生を停止して、キューの先頭へ戻るボタンです。 *キーボードショートカット: F3 (Windows と Mac) Mac の Preference の設定により fn + F3 の場合があります。* 

# トランスポートコントロール画面

トランスポートコントロール画面は、全ての再生機能を持ちます。タイムコードや絶対時間、再生残量時 間も表示されます。トランスポートコントロール画面はプリファレンスメニューで設定することにより、 再生時に自動的に表示させることができます。

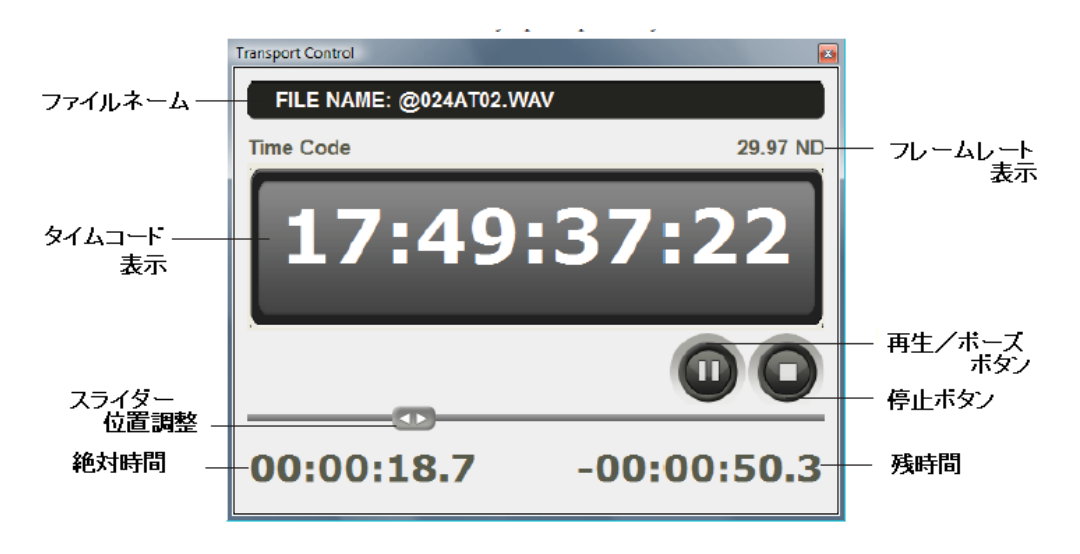

**テイク・ファイルネーム** テイクリストで選択されているファイルネーム が表示されます。

# タイムコード・カウンタ

テイクリストで選択されているテイクの現在の タイムコードが HH:MM:SS:FF (時間:分:秒:フ レーム) で表示表示されます。タイムコードスタ ンプを持たないスタンダード WAV ファイルの 場合は、絶対時間が表示されます。SS と FF の 間のセミコロンは、ドロップフレームを意味し ます。

フレームレート表示 選択されたテイクのタイムコードフレームレー トを表示します。

# 再生 / ポーズ ボタン

再生と一時停止をトグル動作します。

#### 停止ボタン

選択されたテイクの再生を停止し、キューの先 頭へ戻ります。

# 絶対時間カウンタ

テイクの開始から経過した時間を表示します。

#### ロケーションスライダ

スライダーを左右にドラッグすると再生位置を 変更することができます。スライダーは現在再 生している場所を表示しています。

# 残量時間カウンタ

テイクの終了位置までのカウントダウンです。

# テイクリスト

テイクリストは、インポートされた全てのテイクのメタデータの概要を容易に知ることができます。イン ポートされたファイルはテイクリストの中で視覚的に情報表示されます。

テイクリストでは、テイクがシングルとして作成されたか、ポリフォニ ックとして作成されたか、あるいはスプリットによって分割されたマル チ・モノフォニックファイルのグループであるかを判断し、1つのテイ クとして表示します。テイクの上にマウスポインターを置くと、そのテ イクが実際に存在しているメディアの場所をポップアップ表示します。

| File Name         | Channels   | Tape |
|-------------------|------------|------|
| T01.WAY           | 4(POLY)    |      |
| T01_XW <u>ASV</u> | 4(MONO)    |      |
| T02.WA]C:/788     | TWAV/T01.W | AV   |
| I TO3.WAV         | 4 YPUL YZ  |      |

Channels コラムでは、テイクが MONO であるか POLY であるかを 表示します。POLY は複数のモノフォニックあるいは、 1 つのフォ リフォニックで構成されているかに関わらず表示されます。

| File Name | Channels |
|-----------|----------|
| T01.WAV   | 4(POLY)  |
| T01_XWAV  | 4(MONO)  |

複数のモノフォニックで構成されるテイクは、テイクの末尾に「\_X」が追加されます。

MONO、POLYの文字表記の後ろにアスタリスクが表示されている時(例えば、MONO\*)、WAVファイルの中のチャンネルヘッダー情報に問題があることを示します。

# テイクリストヘインポートする

個々のファイル、ファイルのグループ、あるいはフォルダごとテイクリストヘインポートしてください。 WAV 拡張子、BWF 拡張子のファイルがインポートされます。インポートするには2つの方法がありま す。

- ファイルかフォルダをテイクリストヘドラッグ・ドロップする。
- ・ Import ボタンを押して、Import Files ブラウザを開き、ファイルを選択する。

フォルダからテイクリストヘインポートされるとき、Wave Agent は自動的にフォルダ内の同じテイクを サーチします。

# テイクリストのカスタマイズ

必要な情報だけを表示するようにテイクリストのコラムをカスタマイズすることができます。 メタデータフィールドを使って、コラムに追加・削除を行ってください。メタデータフィール ドリストを表示するには、テイクリストの内側で右クリック(Windows)するか、Control + Click (Mac) してください。表示させたいリストにチェックし、削除するものはチェックを外してく ださい。

コラムの表示順番を変更するには、コラムヘッダを任意の位置ヘドラッグしてください。コラ ムの表示幅を変更するには、リサイズツールを使用してください。リサイズツールはコラムヘ ッダの間にカーソルを置くことで表示されます。

# テイクリストの並び替え

コラムヘッドにより様々な順にテイクを並べ替えられます。コラムヘッダをクリックすることで、そのコ ラム種類でソートされます。逆方向にソートするには再度コラムヘッダをクリックしてください。コラム ヘッダ内にはソート順を示す矢印が表示されます。

テイクリストヘインポートされた時、自動的にタイムコードでソートされます。

Current Name

File Name
 Channels
 Project
 Tape

Scene

Duration
 End TC

Originato

Circled
Wild

Notes
 Sample Rate

Frame Rate
 Bit Depth
 Ubits
 File UID

Originator Re
 Date
 Time

✓ Take ✓ Start TC コラムヘッダ

Channels

Tape

Take Current Name Scene 024AT01.WAV 08Y06M30 024A 17:48:48:00 00:00:25 2008-06-30 8(POLY) 01 8(POLV) 08Y06M30 024A 02 17:49:19:00 00:01:09 2008-06-30 Y 48000 8(POLY) 08Y06M30\_024E 17:51:29:00 00:01:06 2008-06-30 48000 112T1 X.WAV 5(MONO) 08Y05M30 112 01 18:38:53:00 00:00:17 2008-06-30 48000 112T02 X.WAV 5(MONO 08Y06M30 112 02 18:39:11:00 00-01-24 2008-06-30 48000 @112T03\_X.WAV 5(M0N0) 08Y05M30 112 03 18:40:37:00 00:01:28 2008-06-30 Y 48000 コラムヘッダ

Start TC

Length

リスト表示されたテイクの様々なプロパティを表示しま す。メタデータフィールドリストから表示したいプロパテ ィを選択できます。コラムヘッダをクリックしてリストの ソートができます。

コラム分割

# コラム分割

コラム分割をクリック、ドラッグした表示幅を変更できます。

# メタデータフィールドリスト

テイクリストの中で、右クリック(windows)か Ctrl+click(Mac)すると表示されます。チェックマークの入 った項目がテイクリストに表示されます。

# テイクを選択、再生する。

テイクリストの中でクリックすることで再生するテイクを選択できます。Up/Down キーでもテイクを選 択することができます。

再生するにはいくつかの方法があります。テイクをダブルクリックするか、テイクをクリック選択してか らメイン画面 Play ボタンかトランスポートウィンドウの Play ボタンを押してください。

# マルチテイクを選択する

バッチ編集、クリア、リネーム、コピー、削除を行うために、複数のマルチテイクを選択するには、テイ クリスト中のマルチテイクをハイライトにする必要があります。Shift+クリック、Ctrl+クリックで画面 の複数のマルチテイクを選択してください。

全てのテイクを選択するには、Ctrl+A (windows)か Apple+A (Mac) を押してください。

複数テイクが選択されると、下のメタデータ編集は最後に追加(クリック)されたテイクのメタデータが 表示されます。

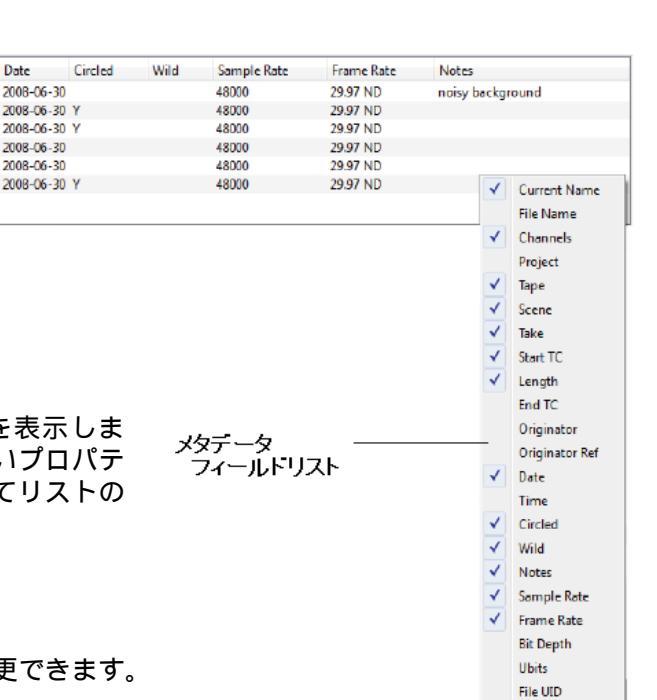

# テイクリストからテイクを削除する

テイクリストから不必要なテイクを削除するには、削除したいテイクをハイライト状態にしてから Clear ボタンを押すか、キーボードショートカット Delete (windows) か Fn + Delete(Mac) を押してください。

# テイクリストからテイクをコピーする

Copy To ボタンは、編集されたファイルを任意の保存先ディレクトリ(か USB や FireWire で接続され たリムーバブルメディア上の FAT) ヘコピーできる便利なツールです。ネットワーク構成されたメディ アにコピーすることもできます。

- 1. テイクリストからテイクを選択して、Copy To ボタンをクリックしてください。
- 2. ディスティネーションブローザで、任意の保存先を選択して OK(Windows)か Choose(Mac)をクリックしてください。

| Browse For Folder                                                                                                    | O O O Open Destinatio                                                                                                    | n             |
|----------------------------------------------------------------------------------------------------|----------------------------------------------------------------------------------------------------|---------------|
| Open Destination       ■     Public       ■     ■ Computer       ■     ■ Computer       ■     ■ Computer       ■     ■ Computer       ■     ■ Computer       ■     ■ Computer       ■     ■ Computer       ■     ■ TRAST HDD (F)       ■     ■ TRAST FALSE TAKES       ■     ■ TRASH | Besktop     Applicat     Applicat     A | C search      |
| Windows                                                                                                    | Mac OS                                                                                                    | Cancel Choose |

# テイクとファイルをリネームする

Broadcast WAV ファイルには複雑なメタデータも含まれますが、wav ファイルに名付けられたファイル ネームもポストプロダクションで便利に使用されます。ファイルネームは、特別なアプリケーションにイ ンポートすること無しに、すぐにファイル管理で見ることができます。Wave Agent はファイル、テイク のリネーム操作をユーザーに提供します。

- 個々のファイルをリネーム、あるいはバッチリネームファイル。
- ・ 埋め込まれたメタデータとファイルネームの照合
- ・ 同時に作成されたファイル群にファイルネーム編集を確認する

Wave Ageng は、メタデータとしてシーンやテイクを引用してリネームします。たとえば、シーンネーム =001、テイクナンバー=12 は、リネームされると次のように名前を付けられます。 001T12.WAV と

この「T」は、テイクナンバーを認識するための文字です。

リネームするには:

- 1. テイク(あるいは複数のテイク)をテイクリストから選択し、Rename ボタンをクリックします。
- 2. OK をクリックすると実行し、Cancel をクリックすると中止します。

Wave Agent は、リネーム後に重複するファイルネームが存在してしまう場合は、リネームを行いません。

# ファイルを削除

ファイルを完全に削除するには:

- 1. テイクリストからテイクを選択し、Delete File ボタンをクリックします。
- 2. OK をクリックすると実行し、Cancel をクリックすると中止します。

コンピュータから、あるいは取り付けられたメディアから Wave Agent にインポートされたファイルを削除すると、完全に取り除かれます。削除されたファイルがゴミ箱へ送られることはありません。

# メタデータ編集

メタデータ編集は、WAV ファイルメタデータを閲覧、編集することができます。iXML、BEXT、Format chunk、プロジェクト、Tape、Scene、Take、Track Name、Track Function、Notes を編集できます。 メタデータエディタは sampling rate、time code frame rate、start time code stamp も編集できます。 サンプリングレートを変更することは、再生スピードの変更に使うこともできます。テイクを Circle Take や Wild Take として区別をつけ、ノートを編集することもできます。

スタンダード WAV ファイルは bEXT や iXML 情報を含みません。iXML や bEXT タイプのメタデータ はユーザーによって付加することができます。Wave Agent は自動的にブロードキャスト WAV メタデー タを作成し、必要なメタデータチャンクを含めます。

# メタデータ (page-1)

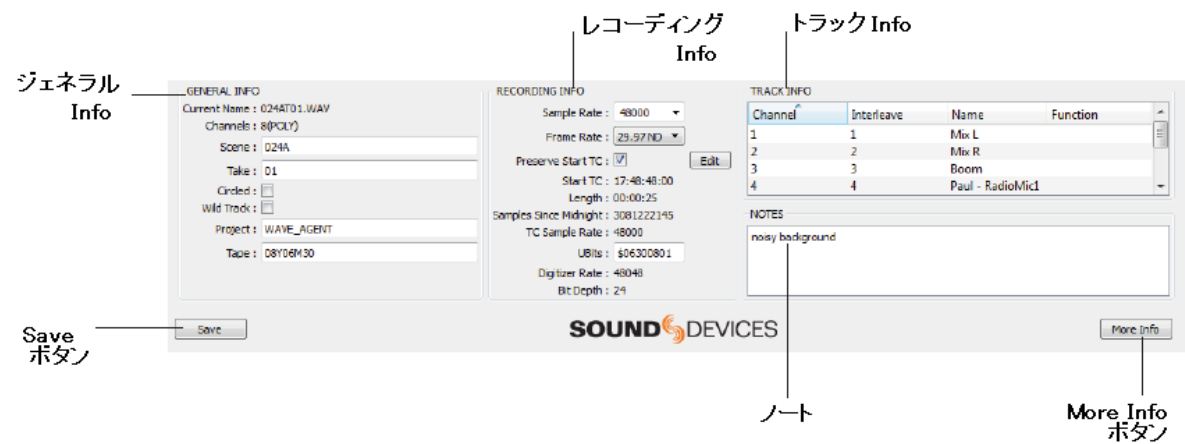

# ジェネラル・Info

Project、Scene、Take、Tape、などの様々なメタデータを表示します。

#### レコーディング・Info

Sample rate、Frame rate、timecode 情報など様々な録音状況を示します。

#### トラック・Info

Channel number、track name、track function を含む様々なトラック情報を示します。Track name と function はテキストフィールドをクリックすると編集することができます。

# **SOUND** DEVICES

ノート

ユーザーによって入力されたノートを表示します。

#### サークル・テイク

サークルのチェックボックスをクリックすると、選択されているテイクの iXML サークルフラグが設定されます。サークルは後編集時に使用されるべき、推奨されるテイクである区別をつけます。

#### Wild トラック

ワイルドトラックとしてチェックボックスをクリックすると、選択されているテイクの iXML ワイルドト ラックフラグが設定されます。Wild トラックは一般的に環境音や音響効果音などのカメラ映像に一致し ない音源を指します。

# Save ボタン

テイクリストの中でハイライトされたテイクのメタデータを変更するために Save ボタンをクリックしま す。キーボードショートカット: Ctrl + S (Windows)と Apple+S(Mac)

#### More Info ボタン

メタデータ編集用の2つの画面を切り替えるために、このボタンをクリックします。

# メタデータ (page-2)

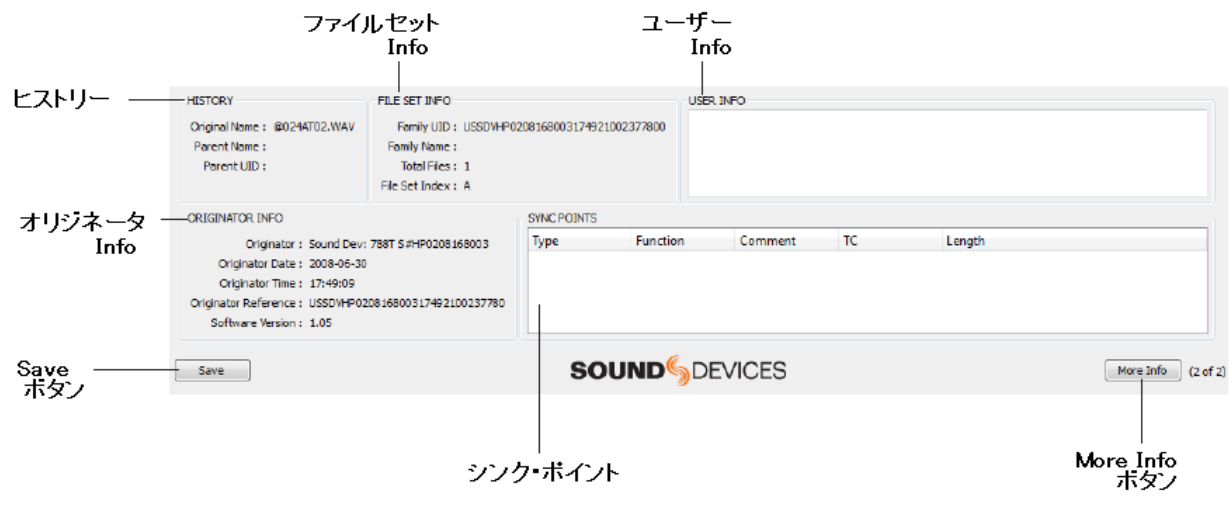

#### ヒストリー Info

選択されているファイルの作成された時の名前 と、現在のファイル名が引き継がれた親の名前 が表示されます。

# ユーザーInfo

追記の iXML ノートフィールド

#### オリジネータ Info

レコーダーについて含まれる情報と録音された ときのタイムスタンプ。

#### ファイルセット Info

同時に作成された mono ファイル群のリンクを 提供する情報です。アプリケーションが自動的 にテイクを再構築するための情報です。

# シンク・ポイント Info

Sync point、cue、mark、region、slate position data の表示

# メタデータエディタに入るには

メタデータエディタは2ページに渡って表示されます。More Info ボタンをクリックしてページを切り替 えることができます。各ページはメタデータを論理的に分けて構築され、関連するファイルの内容を分析 し、閲覧することを容易にします。1ページ目では、テイクリストとよく使われるメタデータフィールド 間の移動に Tab キーを使うと、Take List > Scene > Take > Note と移動することができます。

# テイクのメタデータ編集

1つのテイク、あるいはテイクリスト全体のメタデータを編集することができます。

### テイクごとに編集

個々のテイクを閲覧、編集するには:

- テイクリストの中で個々のテイクをシングル・クリックしてハイライトさせます。あるいは、キーボ ードの上下キーでスクロール移動します。選択されたテイクのメタデータが、メタデータエディタに 表示されます。
- 編集可能なメタデータフィールドの内容を編集します。Save ボタンをクリックするか、Ctrl+S (Windows)、Apple+S (MAC) ショートカットキーで保存します。Save ボタンをクリックせずに、異 なるテイクを選択してしまうと、「編集を破棄する(Discard)か、テイク編集に戻る(OK)か」を質問 する警告メッセージが表示されます。

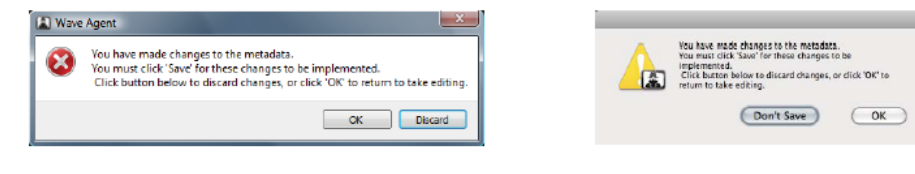

Windows OS

Mac OS

複数の mono トラックグループを編集している場合、Wave Agent は関連するすべてのファイルを変更し ます。

# Batch 編集

- テイクリストの中で複数のテイクを選択します。最後に選択されたテイクに関するメタデータ情報が 表示されます。
- 編集可能なメタデータフィールドの内容を編集します。Save ボタンをクリックするか、Ctrl+S (Windows)、Apple+S (MAC) ショートカットキーで保存します。Save ボタンをクリックせずに、異 なるテイクを選択してしまうと、「編集を破棄する(Discard)か、テイク編集に戻る(OK)か」を質問 する警告メッセージが表示されます。

# 重複テイクを防ぐ

メタデータが保存される時、Wave Agent はテイクリスト中に重複する scene/take の組合せがないかス キャンします。もし重複する場合は、「続けるかキャンセルするか」を質問する警告メッセージが表示さ れます。

| Viewe Agent     Scene/take duplication has been detected.     Are you sure you wish to continue?     Duplicates will have their scene name prefixed by '+'. | Scene/take duplication has been detected.<br>Are you sure you wish to continue?<br>Duplicates will have their scene name prefixed by '+' |
|----------------------------------------------------------------------------------------------------|----------------------------------------------------------------------------------------------------|
| Cancel                                                                                                    | Cancel OK                                                                                                    |
| Windows OS                                                                                                    | Mac OS                                                                                                    |

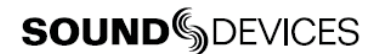

OK をクリックすると続けます。Wave Agent は重複するテイクのシーンネームに+マークを付加します。 これはテイクが重複したことを意味するマークです。

テイクリストの中ですべての重複したテイクをグループ化するにはシーンネームでソートしてください。

Cancel をクリックすると全てのメタデータは元の状態に戻ります。

# トラックネームの編集とファンクション

トラックネームとファンクションは、メタデータエディタで閲覧と編集できます。

- 1. テイクリストで、1つ、あるいは複数のテイクを選択してハイライト状態にします。
- メタデータエディタの Track Infor に移動します。編集したい任意のチャンネルの Track Name か ファンクションのテキスト入力ボックスをクリックします。
- 3. テキストカーソルが表示されたら、Track Name やファンクションを編集します。
- 4. 別のどこかをクリックするか、Enter キーか Tab キーを押して、テキスト編集を終了させます。
- 5. Save ボタンをクリックするか、Ctrl+S (Windows)か Apple+S(Mac) キーを押して保存します。

Batch Track Info 変種は同じチャンネル数のテイクだけに適用されます。

# サンプリングレートとフレームレートの編集

録音された単体の WAV ファイルかグループファイルに記録されたサンプリングレート、タイムコードフ レームレートスタンプ、を変更することができます。タイムコードを編集するとファイルに記録されたタ イムコードのメタデータが変更されます。また、サンプリングレートを変更するとファイルの再生スピー ドが変わります。これらの機能はポストプロダクションで発生する様々な問題を解決することができます が、使い方を誤ると問題を発生する恐れがあります。 注意して使用してください!

ファイルサンプルレート、フレームレートを変更する前に、「Preserve Start TC」のチェックボックス にチェックマークに注目してください。チェックが入っていると、Start TC (HH:MM:SS:FF)は変更され ません。; Wave Agent は Start TC を保持するために <u>Midnight stamp からの Sample 数を再計算</u>しま す。Start TC を保持することによって、カメラや他のタイムコード機器との同期が一致します。デフォ ルトでは Preserve Start TC のチェックマークが入っています。

チェックマークが外されると、サンプリングレートや TC フレームレートの変更によって、Midnight stamp からの Sample 数を保持するために <u>Start TC を再計算</u>します。特別な理由があって Start TC を 再計算させたい場合を除き、この方法を使用しないでください。

サンプリングレートを変更することにより、Wave Agent は広範囲なスピードレンジにわたって再生する ことができます。

フレームレートを編集するには、ドロップダウンボックスをクリックしてリストから選択してください。 サンプリングレートとフレームレートを変更したら、Save ボタンをクリックしてください。次のメッセ ージが表示されます。

| Wave Agent                                                                                                    |                                                                                                    |
|----------------------------------------------------------------------------------------------------|----------------------------------------------------------------------------------------------------|
| Are you sure you wish to save these changes?<br>Click button below to discard changes, or click 'OK' to continue. | Are you sure you wish to save these changes?<br>Click button below to discard changes, or click 'DK' to<br>continue. |
| OK Discard                                                                                                    | Don't Save OK                                                                                                    |
| Windows OS                                                                                                    | Mac OS                                                                                                    |

# 異なるスピードで再生

サンプリングレートのメタデータを変更することによって、Wave Agent は異なるスピードでテイクを再 生します。例えば 96kHz で録音されたファイルのサンプリングレートを 48kHz に変更すると、再生音は 録音された時の半分のピッチで再生されます。このテクニックは特別な効果音を作成する場合に使われる ことがあります。標準ではないサンプリングレートに使用することもできます。 サンプルレートを変更するには...

- 1. サンプルレートの枠で、2,000 ~ 200,000 (200kHz)までの数値を入力して、Enter を押してください。
- 2. サンプリングレートの編集値をテイクに適用するために、Save ボタンをクリックしてください。

再生スピードは、コンピュータのサウンドカードのハード的な能力に依存します。

# タイムコード開始時間の編集

Start Time Code の値はメタデータエディタで閲覧、編集することができます。タイムコードを持たない スタンダード WAV ファイルを Wave Agent でロードして、Broadcast WAV ファイル(WAV エクステン ションを持つ)に変換してセーブすることができます。これはメタデータ(iXML と bEXT)と呼ばれる 情報をファイルのヘッダに追記するという意味です。

Start Time Code の値は Batch 編集をサポートしていません。もし複数のテイクがテイクリストでハイ ライト状態にあるとき、新しい Start Time Code の値はメタデータエディタで表示されている現在のフ ァイルだけに適用されます。

Start Time Code の値を編集するには...

- 1. テイクリストで1つのテイクを選択してください。
- 2. メタデータエディタの Start TC にある EDIT ボタンをクリックしてください。
- 3. Start TC 編集画面が表示されるので、Edit manually (ステップ 4a)か Use Originator Time (ステップ 4b)を選択してください。

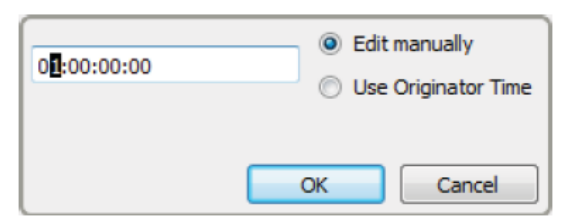

- 4a. もし Edit manually を選択したら、HH:MM:SS:FF の各タイムコードフィールドの2桁の数字を入 力してください。時間(HH)は23を超えられません。分、秒は59を超えられません。フレームは 設定されたフレームレートを超えて入力することはできません。もしフレームレートが30に設定されていれば29を超えることはできません。
- 4b もし Use Originator Time を選択したら、テイクが録音された時のオリジナル時間が自動的に入力されます。もし Oritinator Time が使用できな場合は、マニュアルで入力(ステップ4a)しなければなりません。
- 5. OK をクリックして Start TC Edit 画面を終了します。
- 6. Save をクリックするか、Ctrl+S (Windows)か Apple+S (MAC) キーを押して変更を保存してください。

# Split / Combine 画面

スプリット / コンバイン画面は、ポリフォニックファイルを分割、モノフォニックファイルのグループを 1 つのポリフォニックファイルへ結合するためのものです。

Split / Combine 機能は Combine Mono Manual モードを除くテイクリストの全テイクに適用されます。

# Split Poly 画面

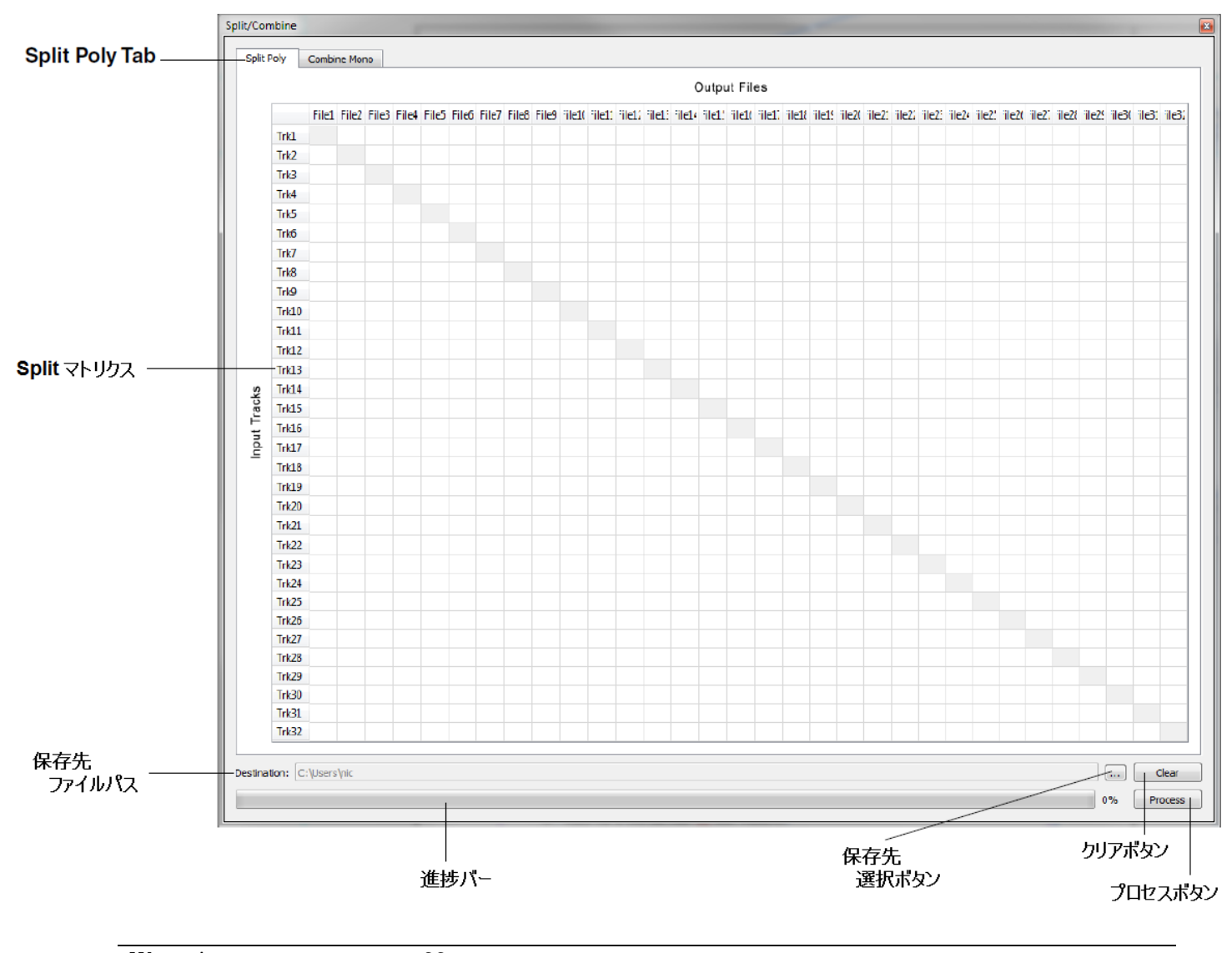

Wave Agent はテイクごとに 32 トラックまでスプリット・コンバイン・再生ををサポートします。この 説明書の Split / Combine の図は紙面の都合上トラック数が少ないです。 上のスクリーンショットは、 Split / Combine 画面が拡張表示されたものを示しています。

- 1. **Split Poly タブ** クリックすると Split Poly 画面が表示されます。
- Split マトリクス 入力トラックから目的先のファイルへ指定するためにセルをクリックしてください。青くハイライト されたセルは、トラックからファイルヘルーティングされていることを示します。
- 3. Destination (保存先ファイルパス) Split ファイルの保存先が表示されます。
- 保存先選択ボタン
   Split ファイルが保存されるフォルダを指定する際にボタンをクリックしてください。
- 5. Clear **ボタン** マトリクスをクリア(削除)するためのボタン
- 6. Process **ボタン** テイクリスト中の全テイクのスプリット / コンバインを開始するためのボタン
- 7. 進捗バー スプリット / コンバイン中の状況を表示します。

# Poly ファイルのスプリット

Split Poly パネルを使用してテイクリストから選択されたポリフォニックファイルをモノファイルへ分割 します。マトリクスでは、どのトラックがグルーピングされて、どのトラックが分割されるかを決定され ます。マトリクスではどの組み合わせのポリ形式、モノ形式にも分割することができます。

- 1. Split Poly パネルの Split Poly タブを選択します。
- 2. 分割されるファイルが保存されるフォルダを選択します。
- Input トラックを任意の Output ファイルヘルーティングするには、該当箇所のマトリクス・セルを クリックします。

例えば、8 トラックのポリ形式ファイルを、ステレオトラック 1,2 と独立(モノ)トラック 3 – 8 に分割 します。Wave Agent の Split Poly 機能を使うと、1 つのステレオ・ポリファイル(track 1,2)と6 つの モノファイル(track 3 - 8) へ分割することができます。このような分割を行う場合の例を、次の図で示 します。

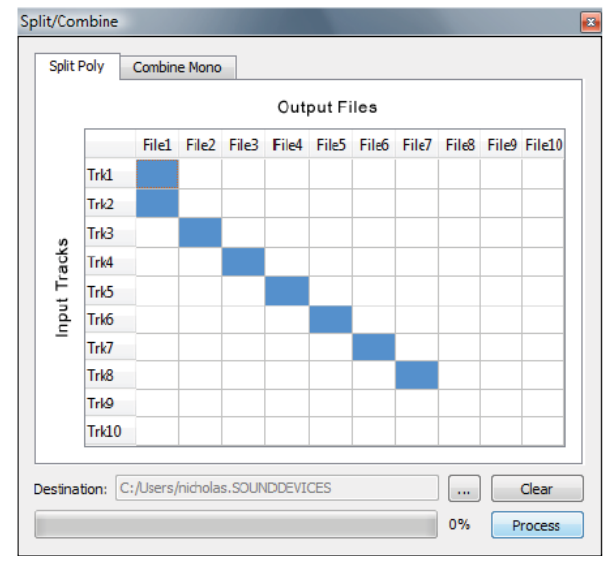

デフォルトでは、track1 は file1 に、track2 は file2 ヘルーティングされています。このままでは、1つのトラックが1つのファイルへと、ポリフォニックからモノフォニックへ分割されるだけです。

Wave Agent は、トラックが見分けられるように、分割後のファイル名の最後に自動的に名前を追記します。たとえば、1つの8track ポリ型ファイル S001T01.wav を4つの2-channel ポリ型ファイルへ分割 すると次のような結果になります。

S001T01\_1\_2.wav S001T01\_3\_4.wav S001T01\_5\_6.wav S001T01\_7\_8.wav

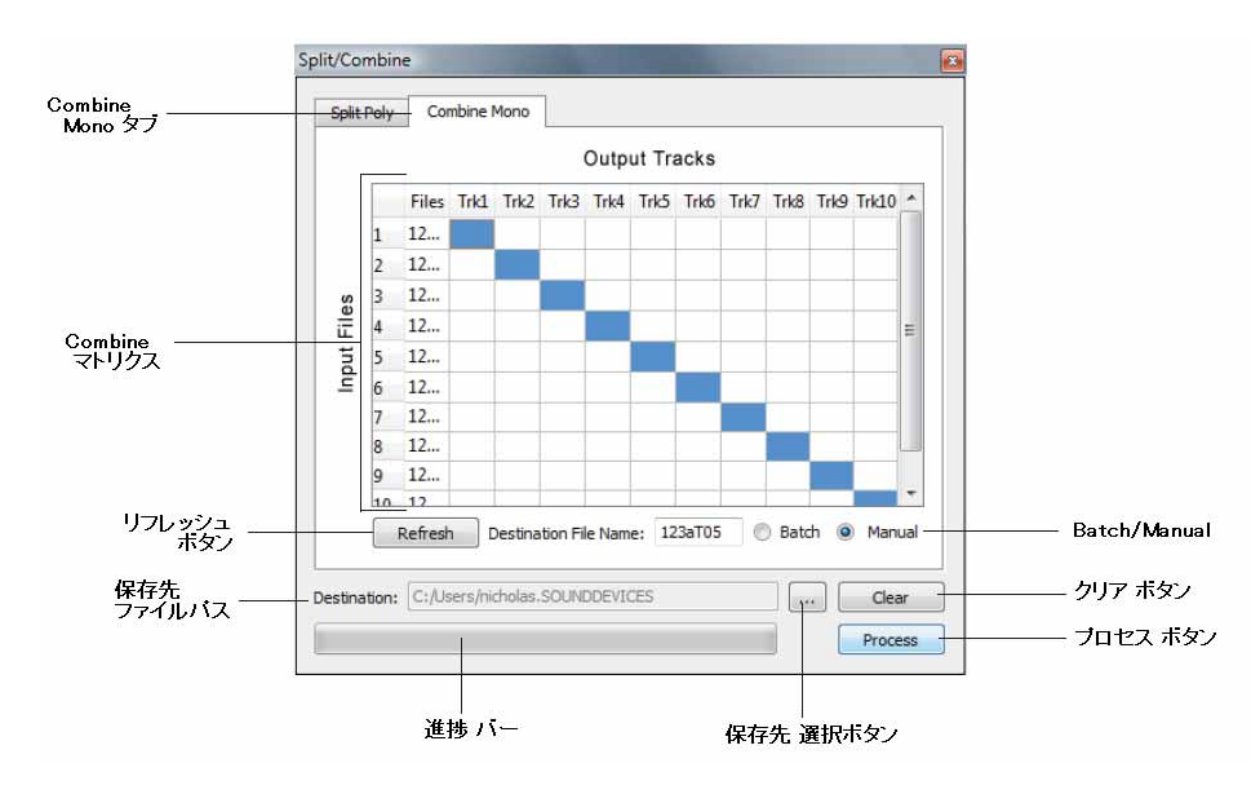

# Combine Mono 画面

- Combine Mono タブ コンバイン画面を表示するためのタブです。
- Combine マトリクス Input モノファイルを Output トラックヘル ーティングするためのマトリクスです。
- 3. Destination File Path 結合したファイルの保存先を表示します。
- 保存先選択ボタン 結合したファイルの保存先フォルダを指定 する際にこのボタンをクリックします。
- 5. Clear **ボタン** マトリクスの設定を削除します。
- 6. Process **ボタン** 結合作業を実行する際にクリックします。

7.

# ファイルのコンバイン

8. 進捗バー 結合ファイル作成の進み具合を示します。

 Destination File Name 結合されたファイルが保存されるときにつ けられるファイルネームです。

#### 10. Batch

テイクリストの中の全ファイルを Wave Agent が自動的に実行するために選択します。

- 11. Manual Mono ファイルへ任意のパターンでルーテ ィングするモードです。
- 12. Refresh ボタン テイクリストがリロードされた時にマトリ クスを最新の状態で表示させるボタンです。

Combine Mono 機能は、分割された関連するモノ形式 WAV ファイルを1つのポリフォニック形式ファイ ルへ結合するものです。これはトラックの並び順を変更することもできます。編集者の好みにより映像編 集のタイムラインに合せて最初のトラックにミックストラックを置きたい時に便利です。結合前に、Wave Agent は自動的にモノ形式ファイル(複数)が同じ録音テイクによって作成されたかどうかを判断します。

Wave Agent でファイルを結合するには2つの方法があります。

- ・ テイクリストの全てのファイルを自動的に Batch 結合します。
- ・ 手動で任意の組み合わせでファイルを結合します。

Batch 結合するには...

- 1. テイクリストに結合したいファイルをインポートします。
- 2. Split/Combine パネルの Conbine Mono タブを選択します。
- 3. Batch を選択します。
- 4. 保存先のフォルダを指定します。
- 5. マトリクス・セルをクリックして各 Input モノファイルを Output トラックヘルーティングします。 青く表示されているセルが、現在ルーティングされていることを示します。

Batch モードでは、自動的に保存されるファイルへアンダースコアで区切られてファイル名の末尾にトラック番号の ID が振られます。 たとえば、s001t1\_1.wav s001t1\_2.wav、s001t1\_3.wav、s001t1\_4.wav をトラック 1 から 4 に結合する と、 1 つのポリ型ファイル s001t1\_1\_2\_3\_4.wav が作成されます。 ヒント:リネーム機能で s001t1\_1\_2\_3\_4.wav を s001t1.wav と名前を変更することができます。

手動で結合するには...

- 1. テイクリストに結合したいファイルをインポートします。
- 2. Split/Combine パネルの Conbine Mono タブを選択します。
- 3. Manual を選択します。

- 4. 保存先のフォルダを指定します。
- 5. Destination File Name ボックスに、保存されるファイルネームを入力します。

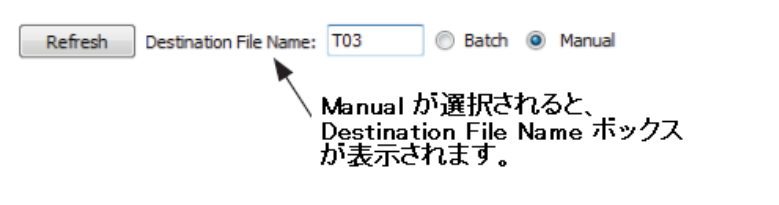

マトリクス・セルをクリックして各 Input モノファイルを Output トラックヘルーティングします。 青く表示されているセルが、現在ルーティングされていることを示します。

もし関連しないファイルを結合しようとすると、Wave Agent は「Selected Files cannot be combined」 とレポートを表示します。

# 結合してトラックを並べ替える

コンバイン・マトリクスはトラックを並べ替えることができます。例えば、Track7,8 にミックス録音されたものを Track1,2 に移動することができます。これは、AVID タイムラインの最初に現れるミックストラックを好む AVID を使用するユーザーからしばしま要望されます。

例えば、Track7,8 にミックス録音された8つのモノ形式ファイルを、2 チャンネルミックスのトラックと Track 1-6 のアイソレートトラックに変換する場合を考えます。2 チャンネルミックスをTrack1,2 に、 Track 1-6 を Track 3-8 にシフトさせるように、マトリクス・セルを設定します。

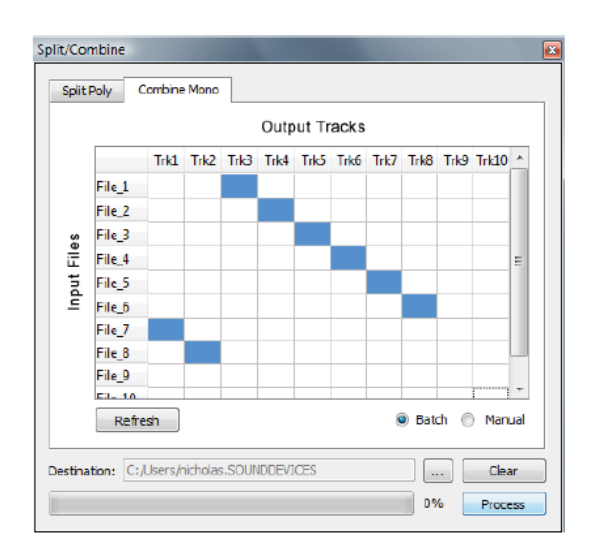

# レポート画面

レポート画面はサウンドレポートを作成する作業を単純化します。サウンドレポートはカスタマイズする ことができ、PDF ファイルか CSV(Comma Separated Value)ファイルに出力することができます。レポ ート画面は2つのタブ・ページに分かれています。

| 11                | Header Info Report Info              |                          |                             |
|-------------------|--------------------------------------|--------------------------|-----------------------------|
| Header Into X7    | neader Info;                         |                          |                             |
|                   |                                      |                          |                             |
|                   | Project: Wave Aperit                 | Gletti 💌 Sound Devices   | Producer: 🝸 Spratus J. Rely |
|                   | Dendars   Han Smithee                | Sound Harr: • Fred Boggs | Boom Opt                    |
|                   | Folder: * Bey 3                      | Date: • 03/05/10         | Loiaton: • Reedsburg, Wt    |
|                   | Convents:  Time Code + Record Run    | None 💌                   |                             |
|                   | Recording Indu                       |                          |                             |
|                   | File Type:                           | Sample Rate: • 46 kHz    | Bit Depitu 💌 24-bit         |
|                   | Frame Rate: • 30 140                 | Recorder: • SD 7981      | Meda: • 01                  |
|                   | ToneidB: • 1 kHz at -20 dBP5         | None 💌                   |                             |
|                   |                                      |                          |                             |
|                   |                                      |                          | Sinard Re                   |
|                   | Reports                              |                          |                             |
| Report Info タブ ―― | Header Joffa Report Joffa            |                          |                             |
|                   | Parmat. PDP                          |                          |                             |
| eport Format ダブ   | Include Files in Report              | Include in Report        |                             |
|                   | [9] Nen-Circled [9] Circled [1] Wild | 19 Track Rames III Hotes | s (Kow Permat)              |
|                   | Induce Columns                       |                          |                             |
|                   | V Fieltaine Char<br>V Same V Same    | rels IV Start TC         | V wid                       |
|                   | (2) Take III Press                   | a Ratur El End TC        | 10 Uner Sefe                |
|                   | 12) Tape 🖂 Bit D                     | prés 😥 Nates             |                             |
| コラムヘッダ ――         | FileName Tape                        | Scene Take Length        | StartTC Wild Notes          |
| ブルドュー             | 1                                    |                          |                             |
| ·                 | 14                                   |                          |                             |
|                   |                                      |                          |                             |
|                   |                                      |                          |                             |
|                   | _ 10                                 |                          |                             |
|                   |                                      |                          | Sound Re                    |
|                   |                                      |                          |                             |
|                   |                                      |                          |                             |
|                   |                                      |                          |                             |

#### Header Info タブ

録音パラメータ、コンタクト、プロジェクトの詳細を表示、選択するためにクリックします。関連するドロップダウンボックスをクリックすることにより、サウンドレポートの各フィールドを表示させるための 情報を選択してください。

#### Report Info タブ

レポートに含まれるコラムヘッダを選択するためにクリックします。ファイルネーム、シーン、テイク、 テープ、チャンネル、サンプルレート、フレームレート、ビット長、スタート TC、長さ、エンド TC、 ノート、ワイルドトラック、サークル、トラック Info からレポートに出力させたい項目を選択してくだ さい。テイクリストにある全テイク、あるいはサークルテイクだけ、またはサークルテイク以外とワイル ドトラック・・・などの組合せでレポートを出力することができます。

#### Reprot Format 選択

作成されるサウンドレポートのフォーマットを選択します。ドロップダウンメニューで PDF か CSV を 選択してください。PDF レポートは Track Info コラムを含む 15 個のコラムヘッダで構成されます。CSV レポートはコラムヘッダ数に制限は無く、スプレッドシートでデザインされるアプリケーションソフトへ インポートすることができます。

# コラムヘッダ プレビュー

選択されたコラムヘッダのレイアウトデザインをプレビュー表示します。

**SOUND** DEVICES

Sound Report ボタン

ボタンをクリックするとサウンドレポートを出力します。

# 再生用ミキサー

再生用ミキサーは複数チャンネルのモニタリングとメーターレベル表示、再生レベルの調整ができます。 フェーダーと PAN コントロールにより、コンピュータのサウンドカードへリアルタイムなミックスを可 能にします。チャンネルソロとミュートは個々のチャンネルかチャンネルグループに適用されます。ソー スの判別に便利なトラックネームはメーターコラムの下に表記されています。再生用ミキサー画面は再生 中に自動的に開くようにプリファレンスで設定することができます。

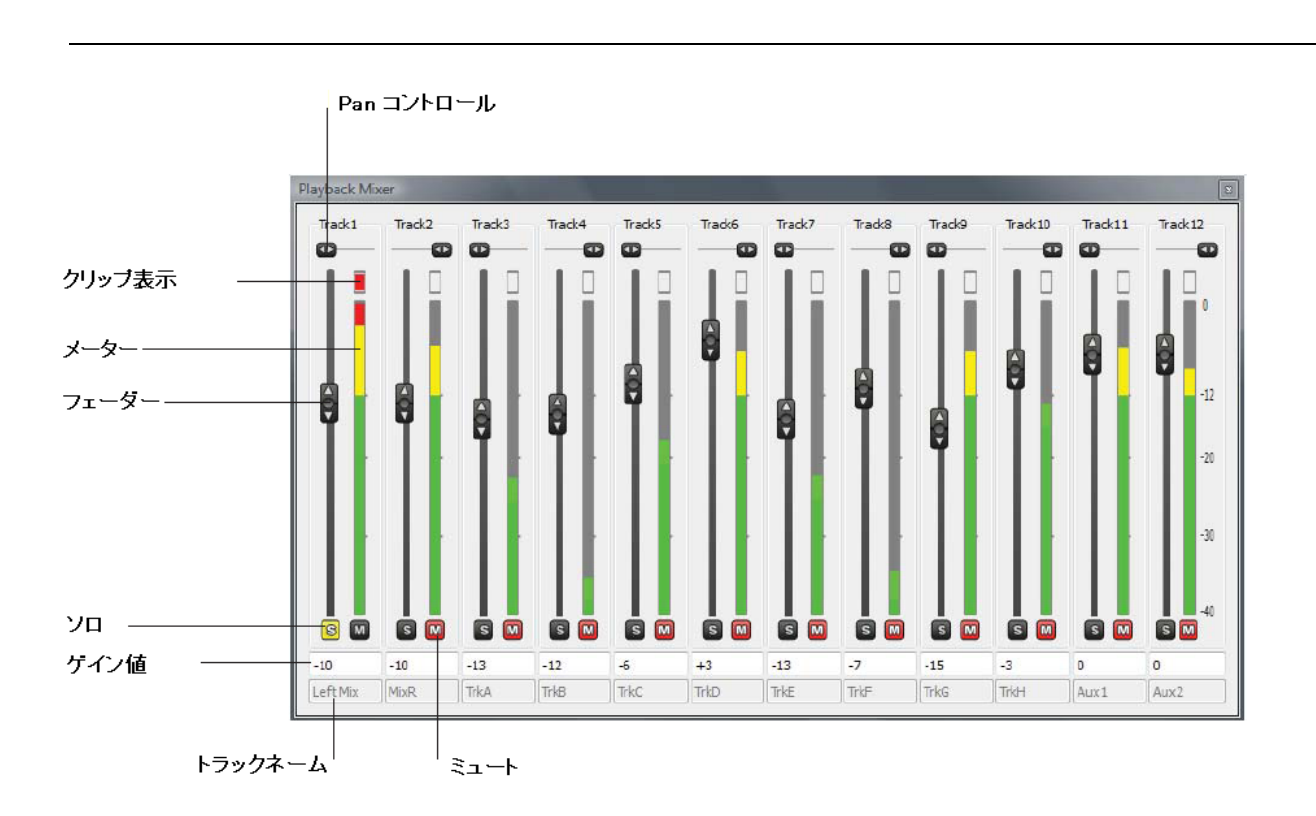

#### Pan コントロール

トラックごとに左 / 中央 / 右にパンコントロー ルできます。

# クリップ表示

レベルがオーバーロードすると点灯します。

### メーター

高解像度プリフェーダーメーター

#### フェーダー

- 48dB から+12dB まで、ドラッグして上下にト ラックゲインを調整できます。

# ソロ

クリックしてトラックをソロモニターできます。

# **ゲイン** 現在のゲインレベルを示します。ゲインは -48dB から+12dB まで入力できます。

# トラックネーム

チャンネルのトラックネームが表示されます。

#### ミュート

クリックするとトラックをミュートします。

# コントロールモード

Wave Agent の Control モードは、788T か 788T-SSD を USB 経由で Wave Agent に接続することがで き、788T のトラックメーター、タイムコード、様々なセッティングを表示することができます。Wave Agent は 788T の録音、停止を行うことができます。また、前、現在、次に録音されるファイルに関する メタデータを編集することができます。788T は USB ケーブル経由で音声信号を送ることはできないの で、788T のオーディオは 788T 本体でモニターしなければなりません。Wave Agent が Control モード で作動中に、コンピュータのサウンドカードへオーディオ信号を送ることはできません。

プルダウンメニュー内の、Control Mode は次の場合にクリックできません。 788T が正しく接続されていない場合や、788T にインストールされているバ trols Window Mode Help ージョンが Wave Agent と互換性を持たない場合は、グレイ色になって Control Mode をクリックできません。

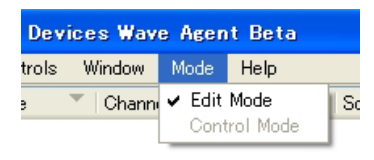

788T の Setup メニューで次のように設定されていると、「FireWire/USB: Connect to Wave Agent」 C.Link In ポートは使用できません。788T を複数台リンク接続や、オプションの CL-1、CL-2 は、この モードではサポートされません。

788T(FW2.10+) を Wave Agent に接続するには次の手順を行ってください。

- 1. 788TのMenuで、FIREWIRE/USB: CONNECTION に入ります。
- 2. CONNECT TO WAVE AGENT (USB ONLY) を選択します。
- 3. 788Tの USB-B ポートに接続し、もう一方をコンピュータの USB-A ポートに接続します。
- 4. Wave Agent を起動します。
- 5. メニューの Mode をプルダウンし、Control Mode オプションを選択します。メーターモードオプシ ョンは、788Tが正常に接続されていないとグレイ色でクリックできません。

このモードには、メーター画面、トランスポート画面、テイクリスト画面の3つがあります。デフォルト ではメーターとトランスポートの画面は合体しています。メーター画面が主画面なので、この画面を閉じ ると Wave Agent も一緒に閉じられます。トランスポート画面を閉じるには、垂直分割の右側にある X マークをクリックしてください。メーター画面から分離させるには、トランスポート画面をドラッグして 引き離すか、X マーク左横にある「Restore Down」アイコンをクリックしてください。分離されるとユ ーザープレファレンスヘリサイズされます。

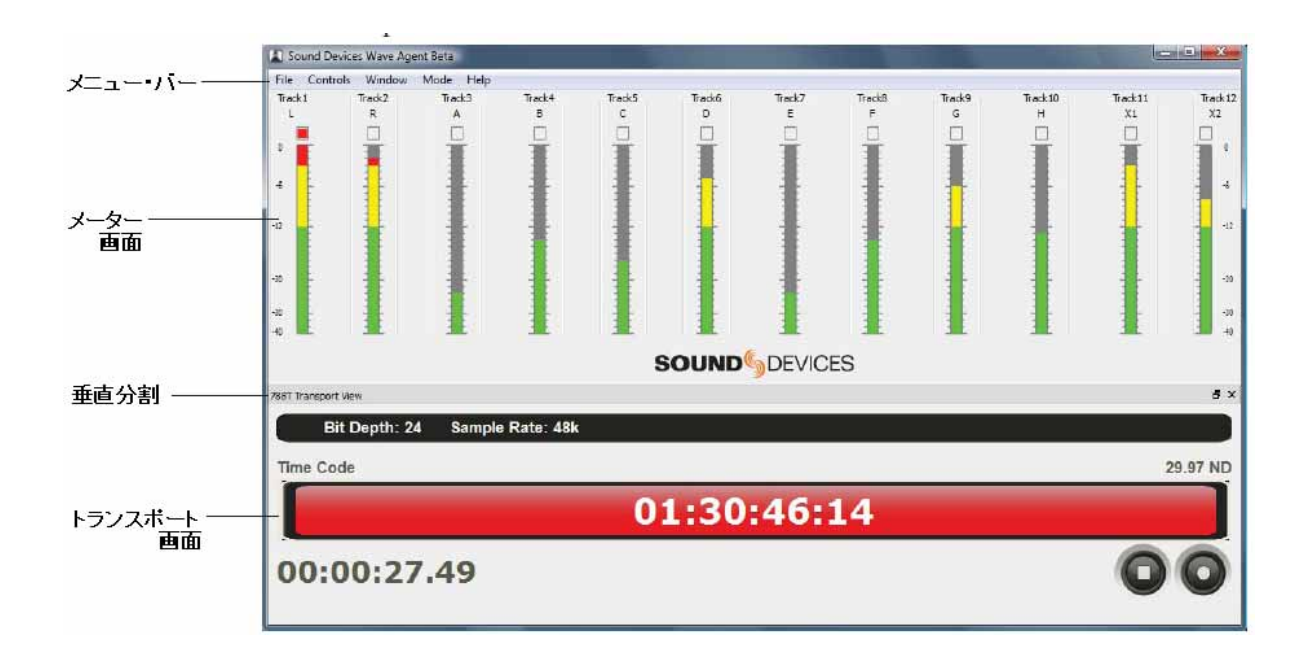

次の警告画面は、コンピュータと 788T の間の USB 接続が切り離されたときに表示されます。OK をクリックして EDIT モードへ切り替えるか、USB ケーブルを再接続してください。

| Wave Agent: 788T Unplugged                        |
|---------------------------------------------------|
| Click OK to go to EDIT mode or reconnect the 788T |
| OK                                                |

## Wave Agent のコントロールモードを使う時の注意点

次に示すポイントは、788T と Wave Agent Control Mode をベストパフォーマンスで御使用いただくた めの推奨設定です。

- ・ Wave Agent ソフトウェアと 788T のファームウェアは、最新版であることを確認してください。
- ・ 1つ、または2つのメディアに録音してください。
- ・ Poly 形式ファイルで録音してください。
- ハードドライブ、SSD、ハイパフォーマンスなコンパクトフラッシュカードに録音してください。
- ・ 通常の方法で 788T のメディアをフォーマットしてください。
- Wave Agent のテイクリストの中のシステムステータスメッセージが消えるまで、追加編集を行わないでください。
- 既に録音されたテイクに対してメタデータ編集を行う場合は、788T がスタンバイモード中に変更されることが望ましいです。録音中に過去のテイクが編集されると、複数のファイルが同時に開かれることになり、Media Slowのエラーメッセージが表示される可能性が高くなります。

# Control Mode のメーター画面

メーターモードのメーター画面は、接続されている 788T の全 12 トラックのレベルを監視することがで きます。

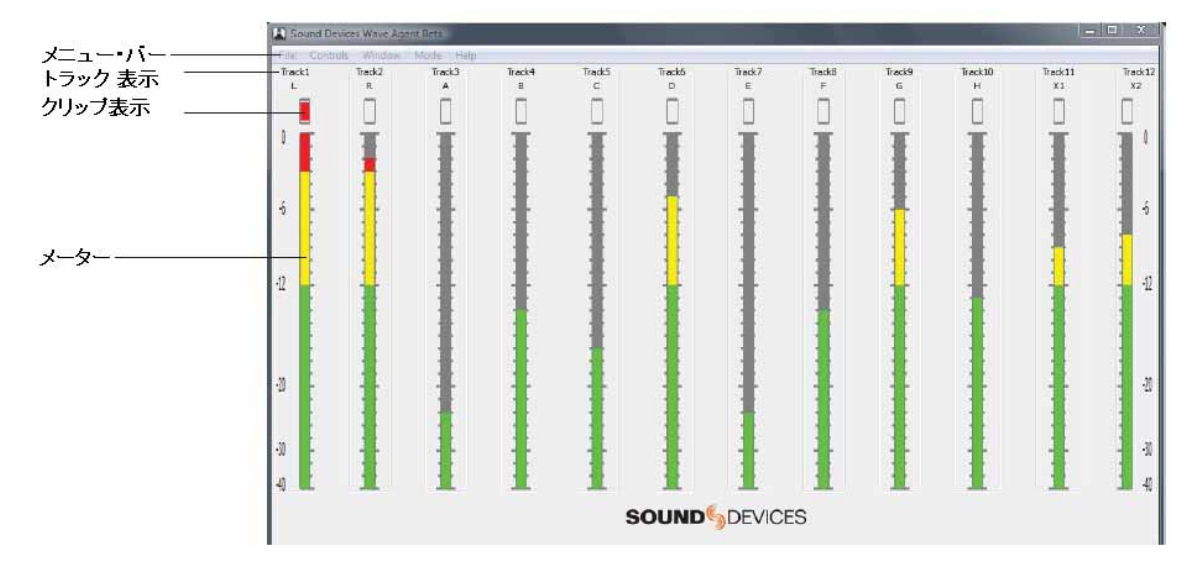

### メニュー・バー

様々なコマンドと機能にアクセスするためにド ロップダウンすることができます。(Meter Mode Menu Bar で詳細が記述されています。)

# トラック表示

トラック番号と 788T のトラックに関連する文 字が表示されています。 **クリップ表示** クリップ / オーバーロードすると表示します。

メーター

高解像度トラックメーター。接続されている 788TのMenuで設定されたメーターバリスティ クス、ピークホールド・タイムが反映されます。

# Control Mode のメニュー・パー

コントロールモードに関する様々なコマンドと機能へ、ドロップダウンしてアクセスすることができます。

# Windows メーターモードのメニュー

| File Menu                                   | File        |        |
|---------------------------------------------|-------------|--------|
| ファイルメニュー、Wave Agent を終了といった機<br>能にアクセスできます。 | Import      | Ctrl+O |
|                                             | Copy To     | Ctrl+C |
|                                             | Rename      | Ctrl+N |
|                                             | Preferences | Ctrl+= |
|                                             | Exit        | Ctrl+Q |

# **SOUND** DEVICES

| Controls Menu                                                                                                    | Controls                                                             |
|----------------------------------------------------------------------------------------------------|----------------------------------------------------------------------|
| 接続された 788T を、停止、録音させるためのリモ                                                                                                    | Stop F3                                                              |
| ートコントロールにアクセスできます。                                                                                                    | Record Alt+R                                                         |
| Window Menu<br>ウィンドウメニューから、トランスポート画面、テ<br>イクリスト画面にアクセスできます。Restore<br>Default Layout で画面レイアウトをファクトリー<br>デフォルトにリセットすることができます。                                                     | Window Transport Ctrl+T 788T Take List Ctrl+L Restore Default Layout |
| Mode Menu<br>Wave Agent の全体的な操作モードを選択すること<br>ができます。Control Mode は、788T (FW2.10+) が<br>USB ケーブルでコンピュータに接続され、788T の<br>Setup メニューで、Connect to Wave Agent に設定<br>された時だけ選択することができます。 | Edit Mode<br>Control Mode                                            |
| Help Menu                                                                                                    | Help                                                                 |
| Wave Agent ユーザーガイドと技術情報、Sound                                                                                                    | User Guide F1                                                        |
| Devices WEB ページ、現在のソフトウェアバージ                                                                                                    | Support                                                              |
| ョンにアクセスできます。                                                                                                    | About                                                                |

Mac メーターモードのメニュー

| Wave Agent Menu                                                                                                    | Wave Agent                                        |
|----------------------------------------------------------------------------------------------------|---------------------------------------------------|
| Wave Agent メニューでは以下の設定にアクセスで<br>きます。                                                                                                    | About Wave Agent<br>Preferences 郑,                |
| ・ Software バージョン                                                                                                    | Services 🕨                                        |
| <ul> <li>         ・ フリファレジスメニュー         ・ Mac Services メニュー         ・ Wave Agent か他のアプリケーションを Hide /         show         </li> </ul>                             | Hide Wave Agent 第H<br>Hide Others ~第H<br>Show All |
| ・ Wave Agent を終了                                                                                                    | Quit Wave Agent #Q                                |
| File Menu —                                                                                                    | - File                                            |
| メーターモードではすべての項目がグレイ色でク<br>リックできません。                                                                                                    | Import 第0<br>Copy To 米C<br>Rename 米N              |
| Controls Menu                                                                                                    | Controls                                          |
| 接続された 788T を停止、録音のリモートコントロ<br>ールを行います。                                                                                                    | Stop F3<br>Record CR                              |
| Window Menu                                                                                                    | Window                                            |
| トランスポート画面とテイクリスト画面を表示し<br>ます。画面配置をファクトリーデフォルトにリセッ                                                                                                    | Transport %T<br>788T Take List %L                 |
| トします。                                                                                                    | Restore Default Layout                            |
| Mode Menu                                                                                                    | Mode                                              |
| Wave Agent の全体的な操作モードを選択すること<br>ができます。Meter Mode は、788T (FW2.10+) が<br>USB ケーブルでコンピュータに接続され、788T の<br>Setup メニューで Connect to Wave Agent に設定<br>された時だけ選択することができます。 | Edit Mode<br>✓ Control Mode                       |
| Help Menu                                                                                                    | Help                                              |
| Wave Agent ユーザーガイドと技術情報、Sound                                                                                                    | Search                                            |
| Devices WEB ページ、現在のソフトウェアバージ<br>ョンにアクセスできます。                                                                                                    | User Guide<br>Support                             |

# Control Mode のトランスポート

メーターモードのトランスポート画面は、接続された 788T のタイムコード値のカント、絶対時間、タイムコードフレームレート、ビット長、サンプリングレート状況を示します。メーターモードのトランスポート画面では、接続された 788T の停止と録音をリモートコントロールすることができます。

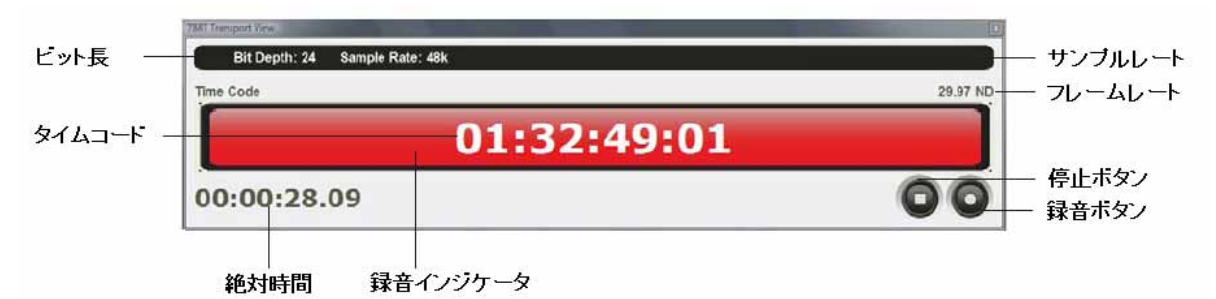

#### ビット長

接続された 788T のビット長を表示します。

サンプルレート

接続された 788T のサンプルレート設定を表示 します。

# タイムコード・カウンタ

接続された 788T のタイムコードジェネレータ、 あるいは受信したタイムコードの値を HH:MM:SS:FF で表示します。788T が再生中で もタイムコードディスプレイはジェネレータ、 あるいは受信したタイムコード値を示します。

### フレームレート表示

接続された 788T のタイムコードフレームレー トを表示します。

#### Control Mode の Take List 画面

コントロールモードの Take List 画面は、接続されている 788T の前、現在、次に録音されるテイクのメ タデータを閲覧、編集することができます。Take List 画面はデフォルトでは表示されないので、Control Mode で Window メニューからプルダウン選択するか、Windows ショートカットキー Ctrl+L か、Mac ショートカットキー Apple+L で表示させる必要があります。788T 本体のテイクリストと同じく、メタ データの変更されたすべてのメディアのテイクは編集後に書き換えられます。

編集後のテイクリストが構築されるまでの時間は、788T上のメディアにどのくらいのファイル数があるかに依存します。テイクリスト構築中に録音を開始すると、プロセスが遅延するか、テイクリストの再構築が必要になるかもしれません。

デフォルトでは、Next、Current、Previous の3つがテイクリストとして表示されます。合計 10 個のテ イクリストを表示させるためには、Wave Agent Preference で、Show Last 10 Takes をクリックしてく ださい。Wave Agent は、"コピー"と"ペースト"をサポートするので、メタデータをクィックに編集する のに活用できます。

#### 絶対時間・カウンタ

テイクが開始してからの経過時間を示します。 788T が録音中あるいは再生中に値が進行しま す。

# 録音インジケータ

接続された 788T が録音状況にあるときに表示 します。

# 停止ボタン

接続された 788T を録音、あるいは再生状態から 停止させます。

## 録音ボタン

接続された 788Tの REC ボタンと同じ役割です。

# 便利: 788T の Setup メニューで、Scene ネーム、Scene 番号を変更している方は、Wave Agent の Take List 画面から、Next Scene を新しく変更することができて便利です。

|                 | 次              | テイク           | 現在のティ       | (ク 前のテイク    |              |            |          |          |          |             |             |             |                 |               |             |
|-----------------|----------------|---------------|-------------|-------------|--------------|------------|----------|----------|----------|-------------|-------------|-------------|-----------------|---------------|-------------|
|                 | 788T Take List | t[Preview]    |             | x           | 1 788T Ta    | ike List   |          |          |          |             |             |             |                 |               |             |
|                 |                |               |             |             |              | NEXT       | CURRENT  | PREVIOUS | PREV - 1 | PREV - 2    | PREV - 3    | PREV - 4    | PREV - 5        | PREV - 6      | PREV - 7    |
|                 |                | NEXT          | CURRENT     | PREVIOUS    | FILE NAME    | di 121.WAV | 00525600 | 00500200 | 00405700 | 00-40-22-00 | 00-40-22-00 | 00-40-20-00 | 00402200        | 00401500      | 00495600    |
| ファイルネーム ―       | FILE NAME      | 024CT2.WAV    | 024CT1.WAV  | @024BT3.WAV | SCENE        | GT         | GT       | GT       | GT       | GT          | GT          | GT          | GT              | GT            | GT          |
| スタートTimeCode―   | START TC       |               | 02:09:07:00 | 02:01:36:00 | TAKE         | 21         | 20       | 12       | 11       | 10          | 09          | 08          | 77              | 06            | 05          |
| シーンネーム ――       | SCENE          | 024C          | 024C        | 024B        | NOTES        |            | -        |          | -        | -           |             | m           | _               | good take!    |             |
| テイクナンバー―        | ТАКЕ           | 2             | 1           | 3           | 00000        |            | -        |          |          |             |             |             | -               |               |             |
| ノート             | NOTES          |               | dog barking | head slate  |              |            |          |          |          |             |             |             |                 |               |             |
| サークルテイク —       | CIRCLE         |               |             |             |              |            |          |          |          |             |             |             |                 |               | False       |
| システム<br>ステータス ― | Writing to n   | nedia. Please | wait        | False       | フェイ<br>テイク・オ | ルス<br>ミタン  |          |          |          |             |             | PRI<br>(Sh  | EV 1-<br>ow Las | 7ティ:<br>st 10 | 7<br>Takes) |

#### Next テイク

REC ボタンが押されると作成されるテイク内容 が表示。

# Current テイク

現在、あるいは最後に作成されたテイクに関す る内容を表示。録音中は、CURRENTという文 字が赤くなり、停止すると黒色になります。

#### Previous テイク

現在のテイクより前のテイク内容を表示。

# PREV 1-7 テイク表示

Preferenceの設定で、Show Last 10 Takes をク リックすると、デフォルトの3テイク表示が、 10テイク表示に切り替わります。

## ファイルネーム

Next、Current、Previous テイクのファイルネ ームを表示します。Poly でなく Mono 形式で録 音する場合は、Next ファイル名には、\_x が含ま れます。

# スタート TimeCode

Current と Previous テイクのスタートタイムコ ード値が表示されます。

#### シーンネーム

Next、Current、Previous テイクのシーンネーム。クリックするとネームを編集することができ、編集したテキストは自動的にファイル名にも付加されます。Currentシーンを変更すると、Nexuシーンもアップデートされます。Nextシーンを編集するときは、788Tがスタンバイモードでなければなりません。

# テイクナンバー

Next、Current、Previous テイクのナンバーが 表示され、クリックすると数値を編集できます。 788TのSetupメニュー設定次第で、シーンネー ムを変更すると自動的にテイクナンバーがリセ ットされることができます。Current テイクナ ンバーが変更されると、Next テイクナンバーも アップデートされます。

# ノート

Next、Current、Previous テイクのノートフィ ールドを表示、編集できます。

#### サークルテイク

テイクのサークル・ステータスを表示、編集で きます。サークルのセルが選択されているとき に、ボックスをクリックするか、スペース・キ ーでステータスを反転できます。

#### システム・ステータス

システムがビジーの時、様々なメッセージを表 示します。メッセージが消えるまで追加編集を 待って、編集結果が反映されるのを確認してく ださい。

### フェイルステイク・ボタン

788T がスタンバイ中で、Current テイクコラム のセルが選択されていれば、False ボタンをクリ ックして、メディアの FALSETAKES フォルダ に移動して、テイクナンバーを1つ下げます。 メタデータ編集後、フェイルス・テイク機能は 使用できません。

# Take List 画面での操作

| 操作           | 結果                                              |
|--------------|-------------------------------------------------|
| マウス シングルクリック | セルを選択(ハイライト状態)                                  |
| マウス ダブルクリック  | セルを選択し、テキスト編集。                                  |
| Enter +-     | 編集を保存して終了。セルの中を編集テキスト入力(Mac のみ)                 |
| ESC +-       | テキスト編集を保存せずに終了。                                 |
| カーソルキー       | ハイライト状態を上に。                                     |
| カーソルキー       | ハイライト状態を下に。                                     |
| カーソルキー       | ハイライト状態を左に。 またはテキストカーソルを左に。                     |
| カーソルキー       | ハイライト状態を右に。 またはテキストカーソルを右に。                     |
| Tab +-       | ハイライト状態を右に。 テキスト編集中に Tab を押すと、 テキストが変更されて隣のセル   |
|              | へ移動。                                            |
| Shift + Tab  | ハイライト状態を左に。 テキスト編集中に Shift+Tab で、テキストが変更されて前のセル |
|              | へ移動。                                            |
| スペース・キー      | ハイライト状態のセルのサークル状態をトグル切替。                        |

# 補足1 メタデータ実装表

| Metadata                                    | Read | Edit                                | Batch Edit                          |
|---------------------------------------------|------|-------------------------------------|-------------------------------------|
| GENERAL INFO                                |      |                                     |                                     |
| Current Name / File Name<br>*See Note Below | ~    | ~                                   | ~                                   |
| Channels                                    | ~    |                                     |                                     |
| Project                                     | ✓    | ×                                   | <ul> <li>✓</li> </ul>               |
| Roll (Tape)                                 | ~    | ×                                   | <ul> <li>✓</li> </ul>               |
| Scene                                       | ~    | ✓                                   | ~                                   |
| Take                                        | ~    | ×                                   |                                     |
| Circle Take                                 | ~    | ×                                   | <ul> <li>✓</li> </ul>               |
| Wild Track                                  | ~    | <ul> <li>✓</li> </ul>               | ~                                   |
| RECORDING INFO                              |      |                                     |                                     |
| File Sample Rate                            | ~    | ✓                                   | ~                                   |
| Bit Depth                                   | ~    |                                     |                                     |
| Digitizer Sample Rate                       | ~    |                                     |                                     |
| TC Frame Rate                               | ~    | <ul> <li>✓</li> </ul>               | ~                                   |
| Start Time Code (Samples since Midnight)    | V    | ~                                   | Updated by Wave Agent               |
| Duration                                    | ~    | Updated by Wave Agent               | Updated by Wave Agent               |
| U-Bits                                      | ~    | ×                                   | <ul> <li>✓</li> </ul>               |
| Time Code Sample Rate                       | ~    | Updated by Wave Agent               | Updated by Wave Agent               |
| TRACK INFO                                  |      |                                     |                                     |
| Channel Index                               | ~    | Edited when splitting and combining | Edited when splitting and combining |
| Interleave Index                            | ~    | Edited when splitting and combining | Edited when splitting and combining |
| Track Function                              | ~    | ¥                                   | <ul> <li>✓</li> </ul>               |

| Track Name           | <ul> <li>✓</li> </ul>                             | ~                                                    | v                                                    |
|----------------------|---------------------------------------------------|------------------------------------------------------|------------------------------------------------------|
| Notes                | ¥                                                 | <b>v</b>                                             | <ul> <li>✓</li> </ul>                                |
| ORIGINATOR INFO      |                                                   |                                                      |                                                      |
| Originator           | ~                                                 | Generated when converting a<br>standard WAV to a BWF | Generated when converting a<br>standard WAV to a BWF |
| Creation Date        | ¥                                                 |                                                      |                                                      |
| Creation Time        | ¥                                                 |                                                      |                                                      |
| Originator Reference | ~                                                 | Generated when converting a<br>standard WAV to a BWF | Generated when converting a<br>standard WAV to a BWF |
| Software Revision    | Reads Sound Devices<br>7-Series software revision |                                                      |                                                      |
| FILE SET INFO        |                                                   |                                                      |                                                      |
| Family UID           | v                                                 | ~                                                    | <ul> <li>✓</li> </ul>                                |
| Family Name          | ¥                                                 |                                                      |                                                      |
| Total Files          | v                                                 | ~                                                    | <ul> <li>✓</li> </ul>                                |
| File Set Index       | v                                                 | <ul> <li>✓</li> </ul>                                | <ul> <li>✓</li> </ul>                                |
| HISTORY              |                                                   |                                                      |                                                      |
| Original File Name   | ~                                                 | Generated when converting a<br>standard WAV to a BWF | Generated when converting a<br>standard WAV to a BWF |
| Parent UID           | ~                                                 | Created when splitting a<br>polyphonic               | Created when splitting a<br>polyphonic               |
| Parent Name          | ~                                                 | Created when splitting a<br>polyphonic               | Created when splitting a<br>polyphonic               |
| SYNC POINTS          | ·                                                 |                                                      |                                                      |
| Туре                 | ¥                                                 |                                                      |                                                      |
| Function             | v                                                 |                                                      |                                                      |
| Comments             | <ul> <li>✓</li> </ul>                             |                                                      |                                                      |
| TC                   | <b>v</b>                                          |                                                      |                                                      |
| Duration             | ~                                                 |                                                      |                                                      |

Current のファイルネームは、BEXT/IXML メタデータを含んで保存されたファイルの名前です。ファ イルネームは、コンピュータのエクスプローラで見るのと実際に同じものです。通常、Current ネームと ファイルネームは同じです。もし異なる場合は、Wave Agent で解決するべき矛盾としてハイライト表示 されます。この矛盾は、埋め込まれたメタデータを更新しないアプリケーションによってファイル名を変 更されたときに起こりえます。例えば、Windows の Explorer か Mac Finder など。

# \_ 補足2 キーボードショートカット

| 機能                              | Windows +-        | Mac +-             |
|---------------------------------|-------------------|--------------------|
| Save                            | Ctrl + S          | Apple + S          |
| Wave Agent 終了                   | Ctrl + Q          | Apple + Q          |
| インポート                           | Ctrl + O          | Apple + O          |
| コピー                             | Ctrl + C          | Apple + C          |
| リネーム                            | Ctrl + N          | Apple + N          |
| ストップ                            | F3                | F3                 |
| 録音 (Control Mode Only)          | Alt + R           | Option + R         |
| 再生 / ポーズ                        | スペース・キー           | スペース・キー            |
| トランスポート画面                       | Ctrl + T          | Apple + T          |
| Split / Combine                 | Ctrl + I          | Apple + I          |
| レポート                            | Ctrl + R          | Apple + R          |
| 再生用ミキサー                         | Ctrl + M          | Apple + M          |
| 788T テイクリスト (Control Mode Only) | Ctrl + L          | Apple + L          |
| テイクリストから Clear Take             | Delete            | Fn + Delete        |
| テイクリストを上に移動                     |                   |                    |
| テイクリストを下に移動                     |                   |                    |
| メタデータ項目を移動                      | Tab か Shift + Tab | Tab か Shift + Tab  |
| ユーザーガイド                         | F1                | Apple + ?          |
| プリファレンス (Preference)            | Ctrl + =          | Apple + ,          |
| Wave Agent を隠す                  |                   | Apple + H          |
| 他のアプリケーションを隠す                   |                   | Option + Apple + H |

|                                                                                          |                                              |          |        |          |                                 | Sc                                                                            | und Repor                                                             | <b>.</b> |                                         |                                      |                                                |                                         |            |        |          |
|------------------------------------------------------------------------------------------|----------------------------------------------|----------|--------|----------|---------------------------------|-------------------------------------------------------------------------------|-----------------------------------------------------------------------|----------|-----------------------------------------|--------------------------------------|------------------------------------------------|-----------------------------------------|------------|--------|----------|
| Project: Wav<br>Director: Ala<br>Folder: Day (<br>Comments:<br>Bit Depth: 2<br>Media: OF | /e Agen<br>an Smith<br>3<br>Time C<br>24-bit | bode = F | tecord | Run      | Clier<br>Date<br>File -<br>Tone | nt: Soun<br>d Mixer:<br>: 03/05/1<br>fype: E<br>fype: E<br>e Rate:<br>:/dB: 1 | d Devices<br>Fred Bloggs<br>0<br>MF-Poly<br>30 ND<br>KH-z at -20 dBFS |          | Produ<br>Boom<br>Locat<br>Samp<br>Recor | icer:<br>Op:<br>ion:<br>der:<br>der: | Ignatiu<br>Jane [<br>Reedsh<br>Reedsh<br>SD786 | s J. Reil<br>be<br>urg, M<br>S.KHz<br>T | 2          |        |          |
| File Name Ta                                                                             | a di                                         | Scene    | Таке   | Length   | Start TC                        | WT Circ                                                                       | Notes                                                                 | 두        | 멑                                       | ជ                                    | T4                                             | ស                                       | <b>T</b> 6 | 4      | 8        |
| 04AT01 10                                                                                | IY 03M05 1                                   | 104A     | б      | 00:01:08 | 01:00:00:00                     |                                                                               | traffic noise at end                                                  | MixL     | MixR                                    | Boom                                 | nol                                            | Matt                                    | щŗ         | Radio4 | Boundary |
| 04AT02 10                                                                                | Y 03M05 1                                    | 104A     | 62     | 00:00:45 | 01:01:08:00                     |                                                                               | NG                                                                    | MixL     | MixR                                    | Boom                                 | hon                                            | Matt                                    | Jim        | Radio4 | Boundary |
| 20104AT03 10                                                                             | 1Y 03M05                                     | 104A     | 8      | 00:01:13 | 01:01:53:00                     | ≻                                                                             |                                                                       | MixL     | MixR                                    | Boom                                 | hor                                            | Matt                                    | лi         | Radio4 | Boundary |
| 04AT04 10                                                                                | Y 03M05                                      | 104A     | 8      | 00:01:31 | 01:03:06:00                     | ×                                                                             | atmo                                                                  | MixL     | MixR                                    | Boom                                 | hor                                            | Matt                                    | ц          | Radio4 | Boundary |
| 04BT01 10                                                                                | IY 03M05                                     | 104B     | б      | 00:00:36 | 01:04:37:00                     |                                                                               | wind noise                                                            | MixL     | MixR                                    | Boom                                 | nol                                            | Matt                                    | 'n         | Radio4 | Boundary |
| 04BT02 10                                                                                | Y 03M05                                      | 104B     | 8      | 00:00:26 | 01:05:13:00                     |                                                                               | NG                                                                    | MixL     | MixR                                    | Boom                                 | h                                              | Matt                                    | лi         | Radio4 | Boundary |
| 20104BTD3 10                                                                             | 1Y 03M05                                     | 104B     | 8      | 00:00:44 | 01:05:39:00                     | ۲                                                                             |                                                                       | MixL     | MixR                                    | Boom                                 | h                                              | Matt                                    | лi         | Radio4 | Boundary |
| 04CT01 10                                                                                | Y 03M05                                      | 104C     | 8      | 00:00:49 | 01:06:23:00                     |                                                                               | NG                                                                    | MixL     | MixR                                    | Boom                                 | h                                              | Matt                                    | лi         | Radio4 | Boundary |
| 04CT02 10                                                                                | IY 03M05                                     | 104C     | 8      | 00:00:41 | 01:07:12:00                     |                                                                               | heli copter noise                                                     | MixL     | MixR                                    | Boom                                 | hor                                            | Matt                                    | 'n         | Radio4 | Boundary |
| 20104CTD3 10                                                                             | Y 03M05                                      | 104C     | 8      | 00:00:48 | 01:07:53:00                     | ≻                                                                             |                                                                       | MixL     | MixR                                    | Boom                                 | h                                              | Matt                                    | лiп        | Radio4 | Boundary |
| 04CT04 10                                                                                | 1Y 03M05                                     | 104C     | 8      | 00:00:53 | 01:08:41:00                     |                                                                               | NG                                                                    | MixL     | MixR                                    | Boom                                 | hd                                             | Matt                                    | лiп        | Radio4 | Boundary |
| 05AT01 10                                                                                | 1Y 03M05                                     | 105A     | 8      | 00:00:16 | 01:09:34:00                     |                                                                               | coughing                                                              | MixL     | MxR                                     | Boom                                 | hor                                            | Matt                                    | лiп        | Radio4 | Boundary |
| 20105AT02 10                                                                             | 1Y 03M05                                     | 105A     | 02     | 00:00:21 | 01:09:50:00                     | ≻                                                                             |                                                                       | MixL     | MixR                                    | Boom                                 | hor                                            | Matt                                    | Jim        | Radio4 | Boundary |
| 05AT03 10                                                                                | Y 03M05                                      | 105A     | 8      | 00:00:40 | 01:10:11:00                     | ≻                                                                             | atmo                                                                  | MixL     | MxR                                     | Boom                                 | h                                              | Matt                                    | лi         | Radio4 | Boundary |
| 20105BTD1 10                                                                             | 1Y 03M05                                     | 105B     | б      | 00:00:34 | 01:10:51:00                     | 7                                                                             |                                                                       | MixL     | MixR                                    | Boom                                 | hor                                            | Matt                                    | лi         | Radio4 | Boundary |
| 05BT02 10                                                                                | Y 03M05                                      | 105B     | 8      | 00:00:55 | 01:11:25:00                     |                                                                               | NG                                                                    | MixL     | MixR                                    | Boom                                 | hor                                            | Matt                                    | лľ         | Radio4 | Boundary |
| 05BT03 10                                                                                | 1Y 03M05                                     | 105B     | 8      | 00:00:11 | 01:12:20:00                     |                                                                               | car alam                                                              | MixL     | MixR                                    | Boom                                 | hon                                            | Matt                                    | lim        | Radio4 | Boundary |
| 05BT04 10                                                                                | 1Y 03M05                                     | 105B     | 8      | 00:00:40 | 01:12:31:00                     |                                                                               | NG                                                                    | MixL.    | MixR                                    | Boom                                 | hor                                            | Matt                                    | Jim        | Radio4 | Boundary |
| 05CT01 10                                                                                | Y 03M05                                      | 105C     | б      | 00:00:37 | 01:13:11:00                     |                                                                               | NG                                                                    | MixL     | MixR                                    | Boom                                 | hor                                            | Matt                                    | Ш          | Radio4 | Boundary |
| 05CT02 10                                                                                | Y 03M05                                      | 105C     | 8      | 00:00:38 | 01:13:48:00                     |                                                                               | minor wind noise at end                                               | MixL     | MixR                                    | Boom                                 | hor                                            | Matt                                    | лi         | Radio4 | Boundary |
| 05CT03 10                                                                                | 1Y 03M05                                     | 105C     | ខ      | 00:00:25 | 01:14:26:00                     |                                                                               | coughing                                                              | MixL     | MixR                                    | Boom                                 | hon                                            | Matt                                    | лiп        | Radio4 | Boundary |
| 20105CTD4 10                                                                             | Y 03M05                                      | 105C     | 8      | 00:00:38 | 01:14:51:00                     | ~                                                                             |                                                                       | MixL     | MixR                                    | Boom                                 | nd                                             | Matt                                    | Ē          | Radio4 | Boundary |
|                                                                                          |                                              |          |        |          |                                 |                                                                               |                                                                       |          |                                         |                                      |                                                |                                         |            |        |          |

# <u>補足 3 Sound Report PDF サンプル</u>

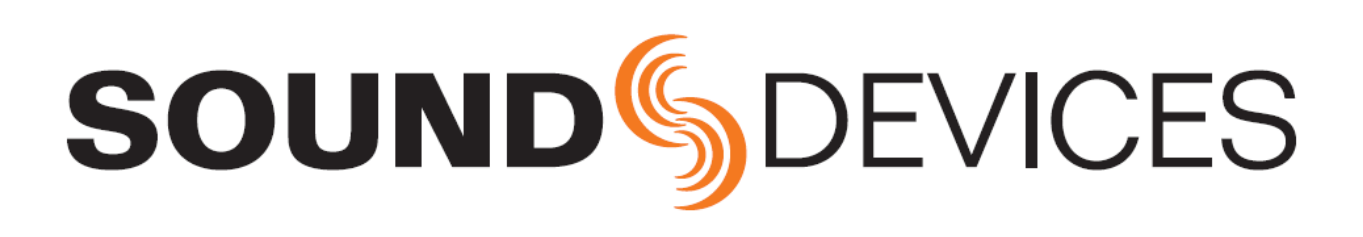

Wave Agent Beta 1.20